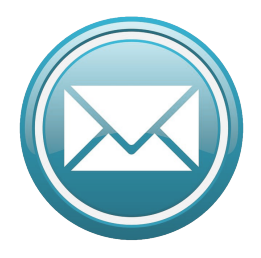

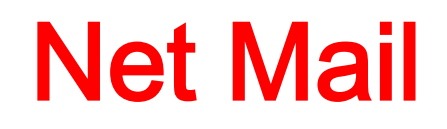

#### La Posta Elettronica nell'era del Cloud Computing

- 1. Presentazione
- 2. Pagina iniziale
- 3. Impostazioni principali
- 4. Posta elettronica
- 5. Calendario
- 6. Rubrica
- 7. Attività
- 8. Note

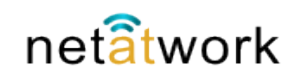

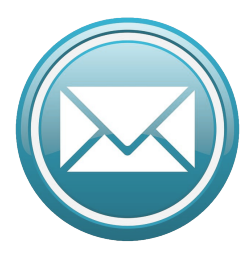

# **Net Mail**

#### Sommario:

| Presentazione:                 |      |    |
|--------------------------------|------|----|
| presentazione                  | Pag. | 5  |
| Pagina Iniziale:               |      |    |
| pagina iniziale indirizzo      | Pag. | 6  |
| pagina iniziale autenticazione | Pag. | 7  |
| dashboard                      | Pag. | 8  |
| Impostazioni principali:       |      |    |
| Impostazioni                   | Pag. | 9  |
| Firma                          | Pag. | 10 |
| Fuori sede                     | Pag. | 11 |
| Delega                         | Pag. | 12 |
| Filtri                         | Pag. | 13 |
| Lingua e ora                   | Pag. | 15 |
| Promemoria                     | Pag. | 16 |
| La mia quota                   | Pag. | 17 |
| Cartelle                       | Pag. | 18 |
| Modifica password              | Pag. | 19 |
| Menù impostazioni              | Pag. | 20 |
| Modifica tema                  | Pag. | 21 |
| Vecchia interfaccia            | Pag. | 22 |

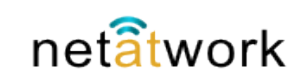

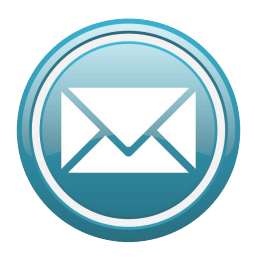

# **Net Mail**

#### Sommario:

| Posta elettronica:          |         |
|-----------------------------|---------|
| Posta elettronica           | Pag. 23 |
| Panoramica                  | Pag. 24 |
| Composizione                | Pag. 25 |
| Invio                       | Pag. 27 |
| Invio con altro utente      | Pag. 28 |
| Ricezione messaggi          | Pag. 29 |
| Salvataggio allegati        | Pag. 31 |
| Risposta                    | Pag. 32 |
| Ulteriori dettagli          | Pag. 33 |
| Invita destinatari          | Pag. 34 |
| Menù tasto destro del mouse | Pag. 35 |
| Cartelle                    | Pag. 36 |
| Creazione cartelle          | Pag. 37 |
| Modifica cartelle           | Pag. 38 |
| Calendario:                 |         |
| Calendario                  | Pag. 39 |
| Panoramica                  | Pag. 40 |
| Giorno                      | Pag. 41 |
| Settimana                   | Pag. 42 |
| Nuovo evento                | Pag. 43 |

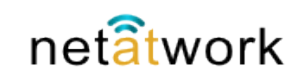

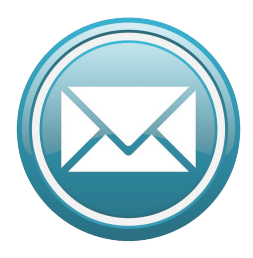

# **Net Mail**

#### Sommario:

| Rubrica | a:             |         |
|---------|----------------|---------|
|         | Rubrica        | Pag. 46 |
|         | Panoramica     | Pag. 47 |
|         | Comandi        | Pag. 48 |
|         | Nuovo contatto | Pag. 49 |
| Attivit | à:             | -       |
|         | Attività       | Pag. 50 |
|         | Panoramica     | Pag. 51 |
|         | Avviso         | Pag. 52 |
|         | Inserimento    | Pag. 53 |
|         | Schedulazione  | Pag. 54 |
| Note:   |                | 5       |
|         | Note           | Pag. 56 |
|         | Panoramica     | Pag. 57 |
|         | Appunti        | Pag. 58 |
|         |                |         |

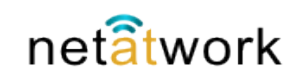

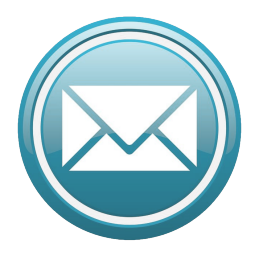

#### 1 - Presentazione

**Net Mail** è una piattaforma per la gestione di E-Mail, Calendario e Rubrica basato sul cloud computing privato. Compatibile con Windows Outlook, Apple Mail, iCal, Webmail e Smartphone. Non richiede nessuna installazione software, si usa tramite il proprio browser preferito da qualsiasi PC o Mac. Occorre soltanto collegarsi alla pagina Web del proprio sito di Net Mail. Si può inoltre accedere alla propria casella di posta da qualsiasi Smartphone usando l'APP dedicata.

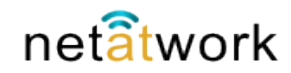

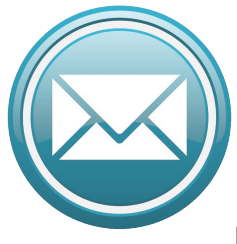

#### 2 - Pagina iniziale: Indirizzo

Nella barra degli indirizzi, digitare la URL del proprio sito di **Net Mail**, appare questa pagina web:

| 000                                               | Kerio Connect client |                | R <sub>M</sub> |
|---------------------------------------------------|----------------------|----------------|----------------|
| Kerio Connect client +                            |                      |                |                |
| etmail.mynetsuite.it/webmail/login2/              |                      | 🏠 ऱ 😋 🚷 Google | Q 🍙 🐖 🔻        |
| Più visitati 🔹 🚺 Come iniziare 🔛 Kerio Connect cl |                      |                | 🔀 Segnalibri 🔻 |
|                                                   |                      |                |                |
|                                                   |                      |                |                |
|                                                   |                      |                |                |
|                                                   |                      |                |                |
|                                                   |                      |                |                |
|                                                   |                      |                |                |
|                                                   | net 🖾 mail           |                |                |
|                                                   | Username             |                |                |
|                                                   |                      |                |                |
|                                                   | Password             |                |                |
|                                                   |                      |                |                |
|                                                   | Connetti             |                |                |
|                                                   |                      |                |                |
|                                                   |                      |                |                |
|                                                   |                      |                |                |
|                                                   | Integrazione con Mac |                |                |
|                                                   |                      |                |                |
|                                                   |                      |                |                |
|                                                   |                      |                |                |
|                                                   |                      |                |                |

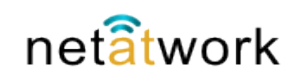

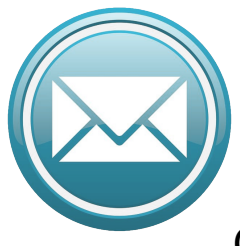

#### 2 – Pagina iniziale: Autenticazione

Compilare i campi di testo digitando il proprio utente compreso di dominio e la password, quindi clickcare su Connetti (o premere Invio)

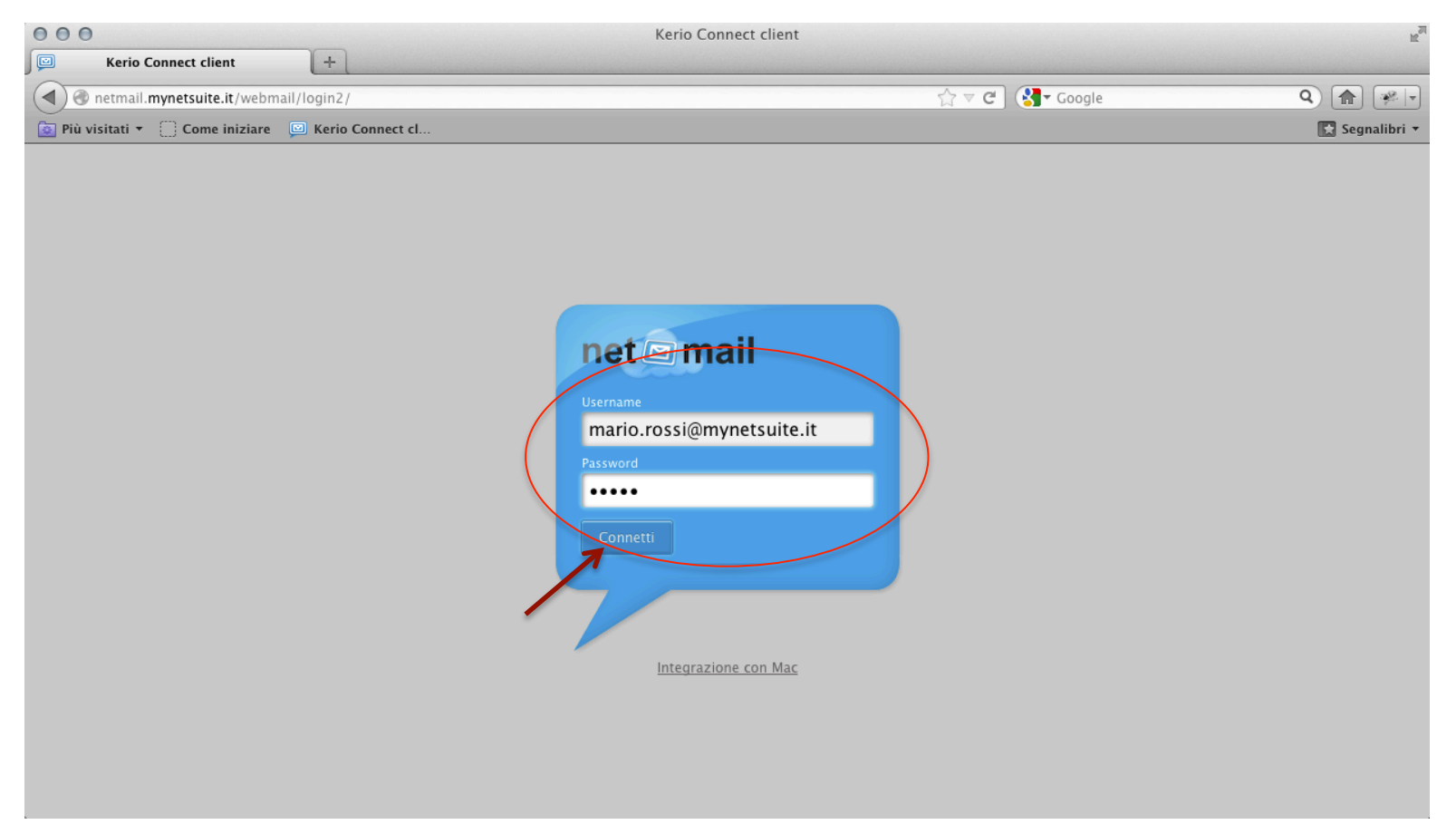

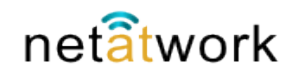

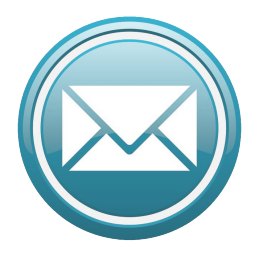

#### 2 – Dashboard

Questa è la pagina che appare all'avvio, possiamo chiamarla Cruscotto perché consente di tenere sotto controllo tutte le funzioni di **Net Mail**. All'accesso è selezionata la Posta elettronica, scegliendo con un click del mouse una delle altre icone si accede a 'Calendari' 'Rubrica' 'Attività' e 'Note'

| 000                              |                                | Kerio Connect      |              | R <sub>M</sub>           |
|----------------------------------|--------------------------------|--------------------|--------------|--------------------------|
| Serio Connect                    | +                              |                    |              |                          |
| () retmail.mynetsuite.it/webm    | ail/index2.html#mail           |                    | ු ⊽ අ Coogle | Q 🍙 🐖 🔻                  |
| 🔯 Più visitati 🝷 🗍 Come iniziare | 🖾 Kerio Connect cl             |                    |              | 💽 Segnalibri 🔻           |
|                                  | <b>Q</b> Cerca Posta in arrivo | بر 💿 📉 🕞           |              | Mario Rossi 🔻            |
| 🔊 Posta in arrivo                | Componi                        | Ulteriori dettagli |              |                          |
| ≯ Posta inviata                  |                                | onenon actuagn     |              |                          |
| 🖾 Bozze                          | ! O Da                         | Oggetto            |              | Ricevuto 👻 🖋 Dimensior 🏲 |
| ) Spam                           |                                | Nessu              | n messaggio  |                          |
| ⊿                                |                                | 112550             | in messaggio |                          |
| 🖾 Anna Bianchi                   |                                |                    |              |                          |
| ∠ CARTELLE +                     |                                |                    |              |                          |
| 🖾 CISA                           |                                |                    |              |                          |
| CARTELLE CONDIVISE +             |                                |                    |              |                          |
|                                  |                                |                    |              |                          |
|                                  |                                |                    |              |                          |
|                                  |                                |                    |              |                          |
|                                  |                                |                    |              |                          |
|                                  |                                |                    |              |                          |

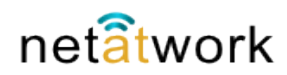

# **3** – Impostazioni principali: Impostazioni

Come prima attività, personalizziamo il nostro Net Mail. Questa operazione è molto semplice e veloce, i parametri non sono molti e facili da impostare, entro pochi minuti saremo pronti per utilizzare il nostro nuovo software. Selezioniamo 'Impostazioni' dal menù a tendina a destra del nome utente

| 000                                                                                                    | Kerio Connect                     | R <sub>M</sub>       |
|----------------------------------------------------------------------------------------------------|-----------------------------------|----------------------|
| Kerio Connect                                                                                                    | +                                 |                      |
| ( ) The second second s | nail/index2.html#mail 🖄 🗟 🖉 🔇     | Google Q 😭 🐖 🔻       |
| 🙍 Più visitati 🝷 🗍 Come iniziare                                                                                                    | 🖾 Kerio Connect cl                | Segnalibri 👻         |
|                                                                                                    | 🔍 Cerca Posta in arrivo           | Mario Rossi v        |
| ≫ Posta in arrivo<br>≯ Posta inviata                                                                                                    | Componi Spam Ulteriori dettagli 🔻 | Fugri sede           |
| 🖾 Bozze                                                                                                    | ! O Da Oggetto                    | Ricevuto eedback     |
| <ul> <li>∂ Spam</li> <li>▲            </li> <li>Cestino         </li> </ul>                                                                                                    | Nessun messaggio                  | Modifica tema 🕨      |
| 🖾 Anna Bianchi                                                                                                    |                                   | Integrazione con Mac |
| ▲ CARTELLE +                                                                                                    |                                   | Vecchia WebMail      |
| 🖾 CISA                                                                                                    |                                   | Guida                |
| CARTELLE CONDIVISE +                                                                                                    |                                   | Logout               |
|                                                                                                    |                                   |                      |
|                                                                                                    |                                   |                      |
|                                                                                                    |                                   |                      |
|                                                                                                    |                                   |                      |

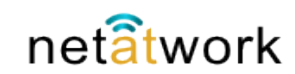

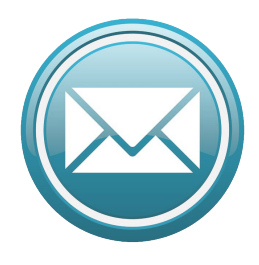

Troviamo sulla sinistra l'elenco delle impostazioni da personalizzare, vediamole una ad una: la prima è Email, dove possiamo impostare la Firma dei messaggi in uscita, la posizione del riquadro di anteprima, e un eventuale mittente diverso da quello preimpostato (opzione sconsigliata). Clickiamo sul pulsante 'Salva' per memorizzare le modifiche e tornare al menù di configurazione.

#### 3 – Impostazioni principali: Firma

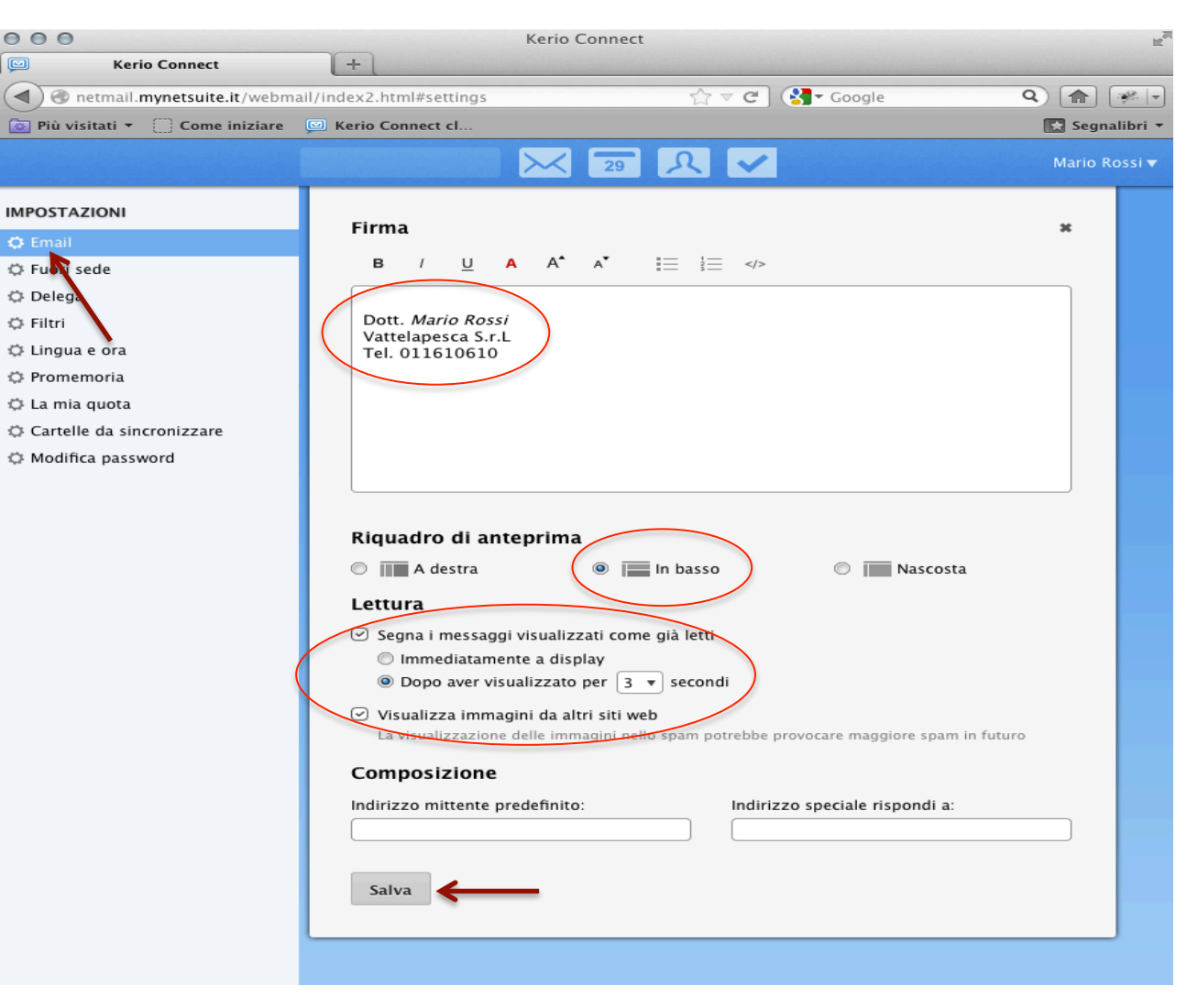

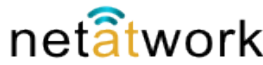

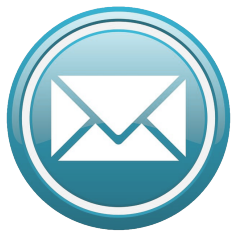

La seconda scheda **Fuori** Sede è molto utile: una volta impostata, il software spedirà, nel periodo di tempo indicato, una risposta automatica al mittente, con le informazioni inserite come testo del messaggio. Possiamo quindi indicare un indirizzo Mail alternativo, un numero di telefono, o il nome di chi ci sostituisce durante le ferie, il mittente verrà informato. Con 'Salva' memorizziamo le informazioni inserite nel form.

#### 3 – Impostazioni principali: Fuori sede

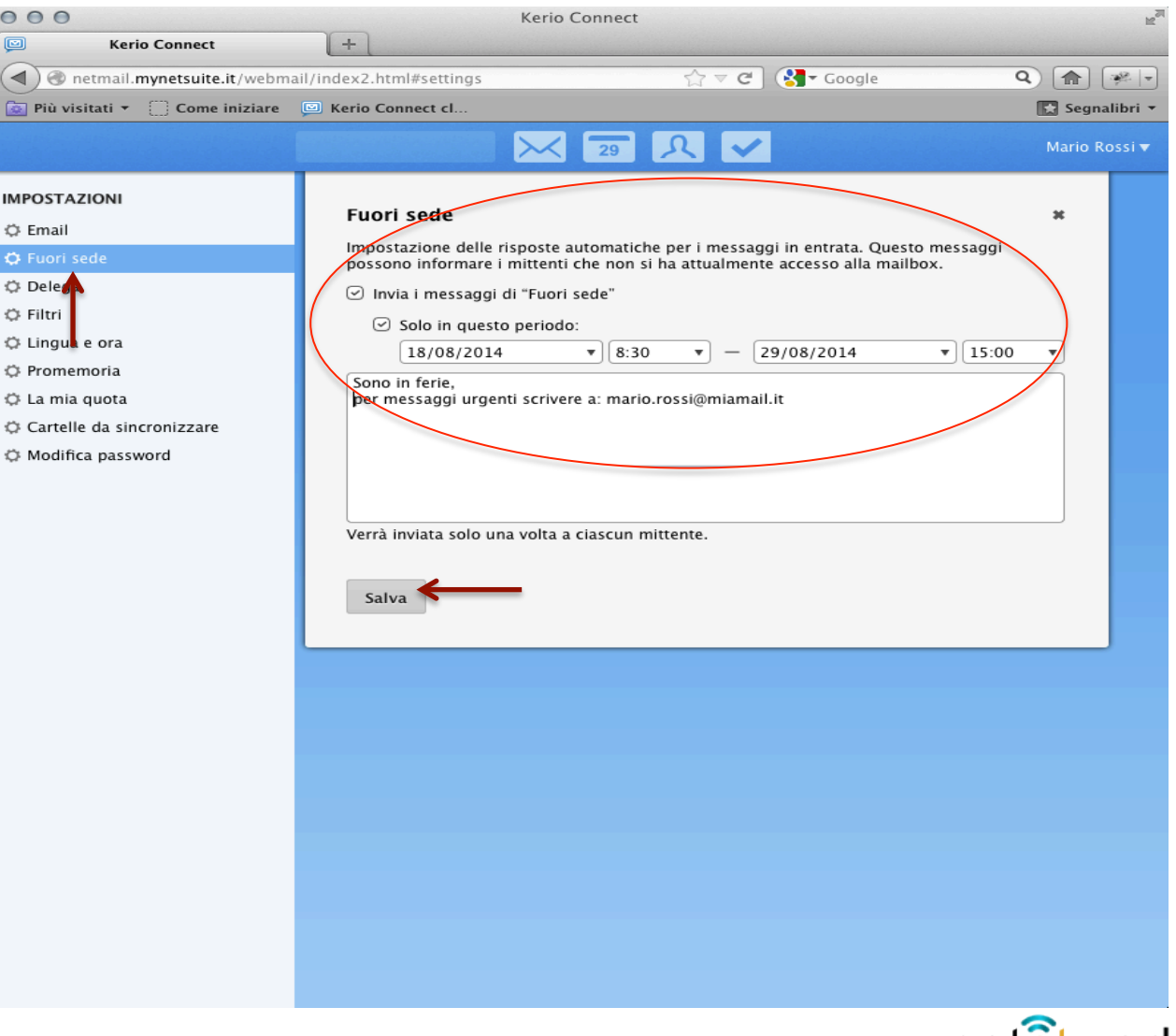

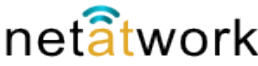

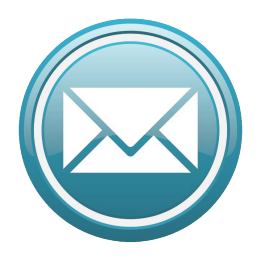

La scheda Delega è molto importante perche consente di gestire I messagi di altri utenti. Occorre indicare nella finestra in alto, digitando l'indirizzo, l'utente che vogliamo delegare a leggere la nostra casella di posta. Nella finestra in basso troviamo l'elenco degli utenti di cui abbiamo la delega; questo sistema è molto valido per accedere a caselle di posta comuni a più utenti, ad esempio dello stesso ufficio.

#### 3 – Impostazioni principali: Delega

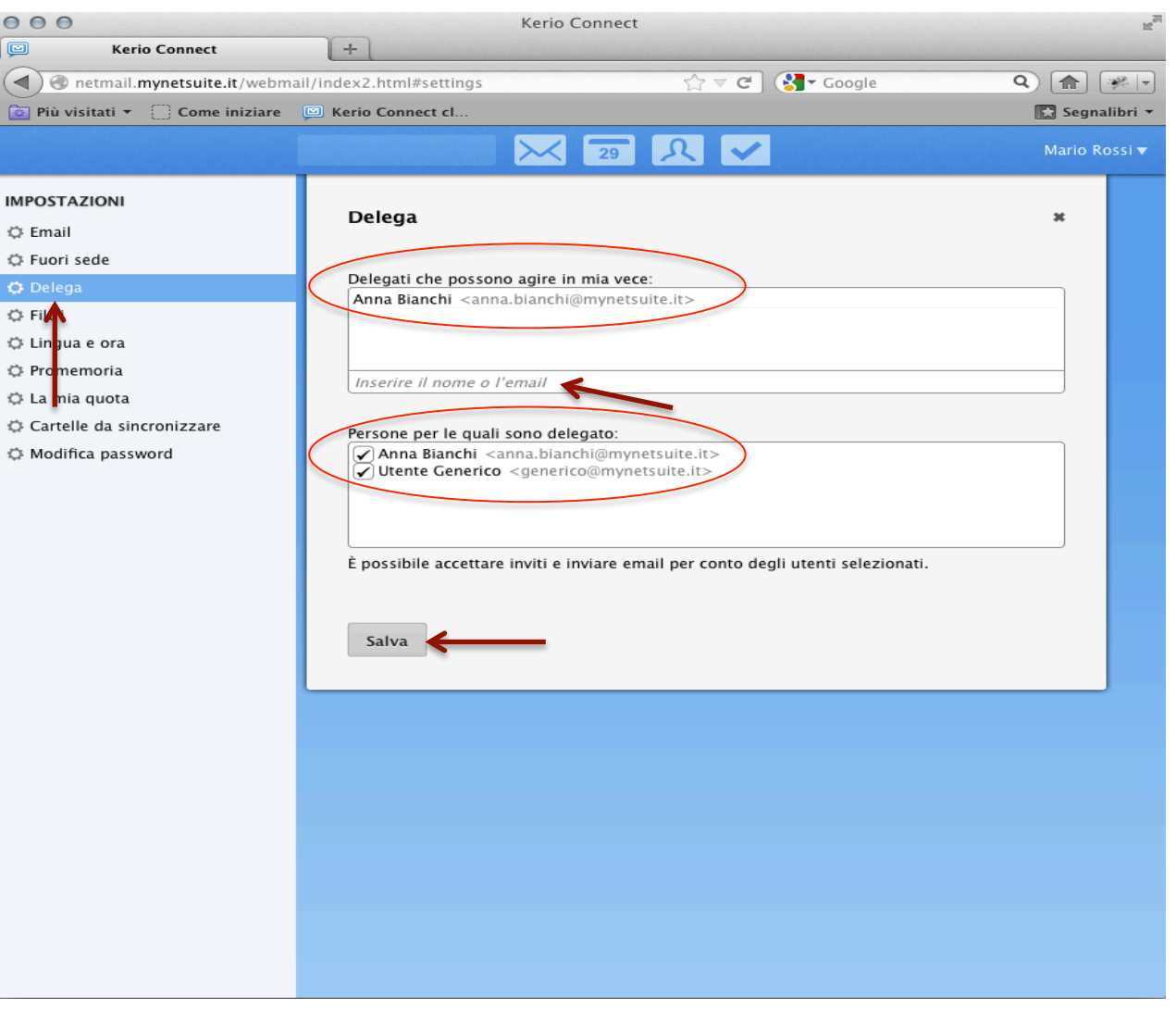

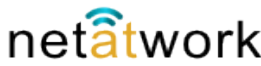

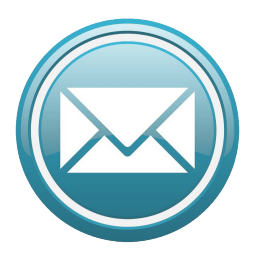

#### 3 – Impostazioni principali: Filtri

| 000<br>Kario Connect                                                                                                    |                          | Kerio Connect                               |                     |                                  |             | M |
|----------------------------------------------------------------------------------------------------|--------------------------|---------------------------------------------|---------------------|----------------------------------|-------------|---|
| One iniziare                                                                                                    | il/index2.html#settings  |                                             | ਨੂੰ ⊽ ⊄ੇ (\$        | Google                           | Q 🍙 🐖       |   |
|                                                                                                    |                          | 30                                          | 오 🗸 🔳               |                                  | Mario Rossi | • |
| IMPOSTAZIONI<br>© Email<br>© Fuori sede<br>© Delega                                                                                     | Filtri<br>Da<br>Da<br>Cc | ontiene testo<br>anna.bianchi@mynetsuite.it | Sposta in Sposta in | Posta in arrivo  Posta in arrivo | *           |   |
| <ul> <li>Engua e ora</li> <li>Promemoria</li> <li>La mia quota</li> <li>Cartelle da sincronizzare</li> <li>Modifica password</li> </ul> | A<br>Nucro fil Oggetto   |                                             |                     |                                  |             |   |

Altra scheda molto importante è quella dei Filtri. Creando un filtro si imposta il programma per ricevere determinate Mail in determinate cartelle. Opzione molto comoda per tenere ordinata la posta in arrivo automaticamente, senza dover spostare manualmente I messaggi ricevuti. I filtri si creano in semplicemente selezionando 'Nuovo filtro' e scegliendo le opzioni disponibili dai menù a tendina. Il filtro più comune si crea indicando un utente nel campo 'DA', lasciando invariato 'Sposta in', e indicando la cartella desiderata nel terzo menù a tendina.

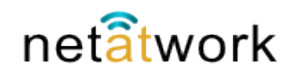

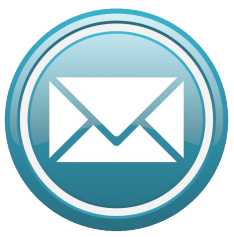

#### 3 – Impostazioni principali: Filtri

| 000                              | Kerio Connect                           | R <sub>M</sub>                         |
|----------------------------------|-----------------------------------------|----------------------------------------|
| Kerio Connect                    | +                                       |                                        |
| Ometmail.mynetsuite.it/webmail   | ail/index2.html#settings                | ☆ マ C 🚼 - Google 🔍 🍙 🐖 -               |
| 🔯 Più visitati 🔻 🗌 Come iniziare | 🖾 Kerio Connect cl                      | 🔀 Segnalibri 🔻                         |
|                                  |                                         | Mario Rossi 🔻                          |
| IMPOSTAZIONI                     |                                         |                                        |
| 🗘 Email                          | Filtri                                  | *                                      |
| 🗘 Fuori sede                     | ☑ Da ▼ pinco.pallino@miamail.it ■ 5     | posta in v Posta in arrivo v           |
| 🗘 Delega                         | 5                                       | posta in                               |
| Ø Filtri                         | II 🕑 Da anna.bianchi@mynetsuite.it 🖛 Ir | oltra a Posta in arrivo                |
| 🗘 Lingua e ora                   | Nuovo filtro Salva S                    | nora<br>egna come già letto            |
| 🗘 Promemoria                     |                                         |                                        |
| C La mia quota                   | Kerio Connect                           | <u>ه</u> ي                             |
| Kerio Connect                    | +                                       | E                                      |
| A netmail.mvnetsuite.it/webmai   | ail/index2.html#settings                | Strate Coogle Q A Strate               |
| Q Più visitati ▼ ☐ Come iniziare | Serio Connect cl                        | Segnalibri •                           |
|                                  |                                         | Mario Rossi V                          |
| IMPOSTAZIONI                     |                                         |                                        |
| 🗘 Email                          | Filtri                                  | ×                                      |
| 🗘 Fuori sede                     | ☑ Da ▼ pinco.pallino@miamail.it ⇒ S     | posta in 🔹 Bozzel 🔹                    |
| 🗘 Delega                         |                                         | Posta in arrivo                        |
| Ø Filtri                         | 🔢 🕑 Da anna.bianchi@mynetsuite.it 🗰 Sp  | osta in F Posta in arrivo/Anna Bianchi |
| 🗘 Lingua e ora                   | Nuovo filtro Salva                      | CISA                                   |
| 🗘 Promemoria                     |                                         | Bozze                                  |
| 🗘 La mia quota                   |                                         |                                        |

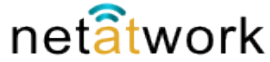

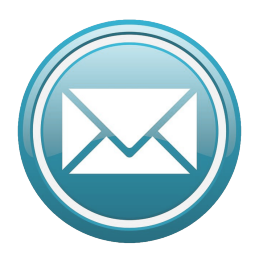

Net Mail è un software multi lingue, è possibile quindi cambiare sia la lingua che il fuso orario e il formato della data tramite la scheda Lingua e ora. La configurazione è preimpostata su 'italiano'. Per esigenze particolari è comunque possibile scegliere una tra le più comuni lingue straniere.

#### 3 – Impostazioni principali: Lingua e ora

| 0 0 0                                                                                                    | Kerio Connect                                                                            |
|----------------------------------------------------------------------------------------------------|------------------------------------------------------------------------------------------|
| Kerio Connect                                                                                                    | +                                                                                        |
| Internal international international inte | il/index2.html#settings ☆ マ C Sr Google Q 🍙 🖗 🔻                                          |
| 🧕 Più visitati 🔻 🗍 Come iniziare                                                                                                    | 🖾 Kerio Connect cl 💽 Segnalibri 🔻                                                        |
|                                                                                                    | Mario Rossi <del>v</del>                                                                 |
| IMPOSTAZIONI                                                                                                    | Lingua                                                                                   |
| 🗘 Email                                                                                                    |                                                                                          |
| 🗘 Fuori sede                                                                                                    | Italiano                                                                                 |
| 🗘 Delega                                                                                                    | Data e ora                                                                               |
| 🗘 Filtri                                                                                                    | ✓ Imposta le impostazioni locali del sistema secondo quelle della lingua                 |
| 🗘 Lingua e ora                                                                                                    | Formato data e ora: 14/06/2014 14:15                                                     |
| 🗘 Promemorin                                                                                                    | Primo giorno della                                                                       |
| 🗘 La mia quota                                                                                                    | settimana:                                                                               |
| Cartelle da sincronizzare                                                                                                    | (CMT + 01-00) Australian Balanda Badia Brusala Budasat Madaid Baia Brassa ( -            |
| Modifica password                                                                                                    | (GMT +01:00) Amsterdam, Belgrade, Berlin, Brussels, Budapest, Madrid, Paris, Prague, S 🔻 |
|                                                                                                    | Salva                                                                                    |

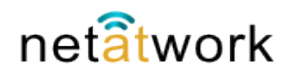

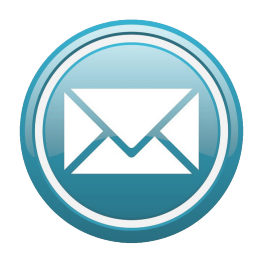

#### 3 – Impostazioni principali: Promemoria

Possiamo scegliere come vogliamo essere avvisati da Net Mail, per ricordarci una attività, quando riceviamo un messaggio, prima di una riunione ecc. Nella scheda **Promemoria** abbiamo diverse possibilità di scelta: possiamo utilizzare un messaggio sonoro, visualizzare una finestra Pop Up, o entrambe. Il software controllerà che il browser utilizzato non blocchi i Pop Up, in tal caso rimuovere il blocco solo per il nostro sito Net Mail

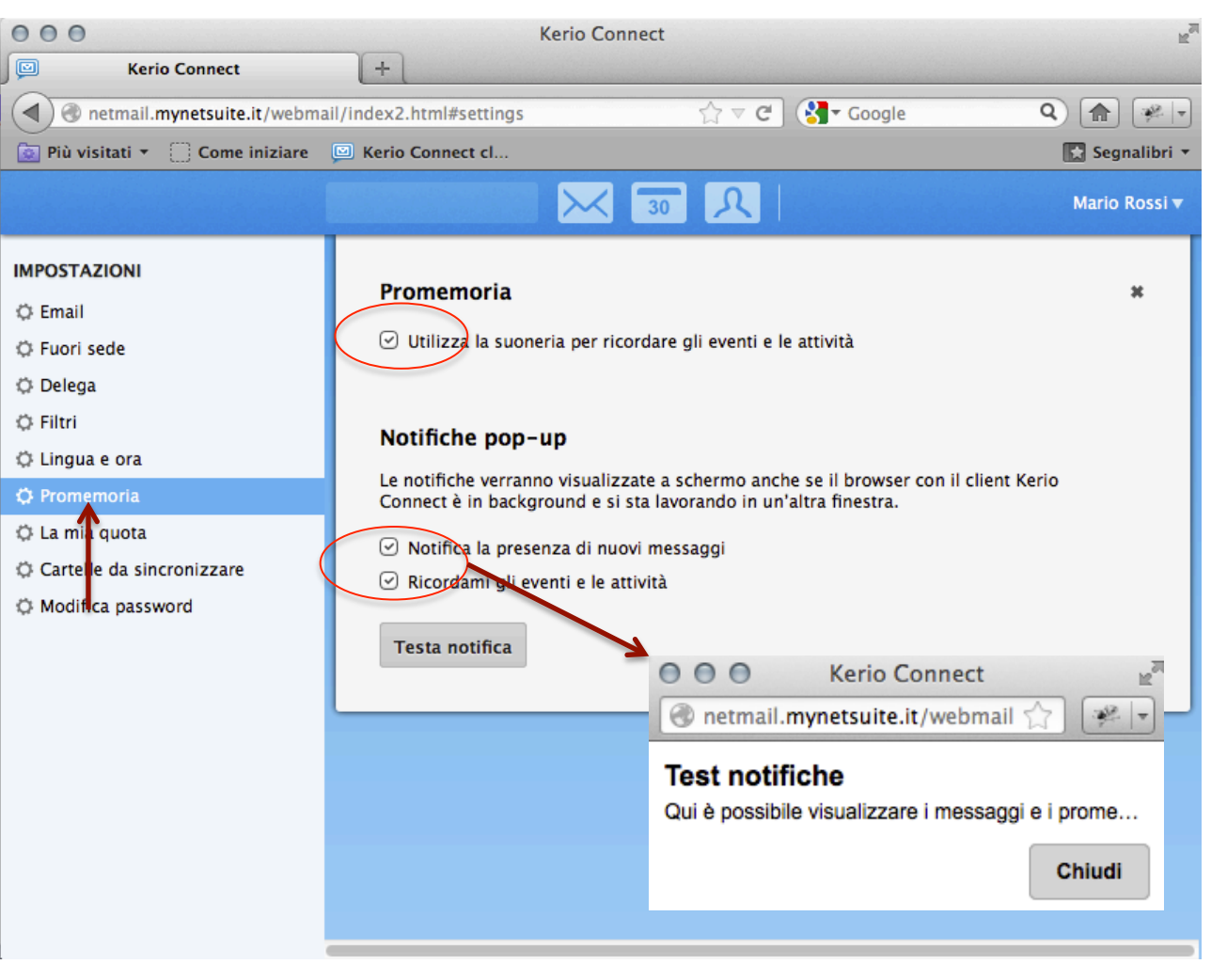

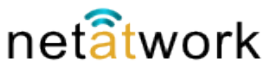

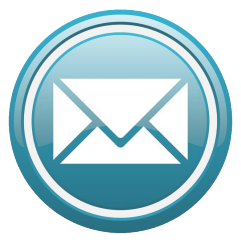

#### 3 – Impostazioni principali: La mia quota

Tramite la scheda denominta La mia quota, possiamo tenere sotto controllo, con un colpo d'occhio, lo spazio server che stiamo utilizzando. L'immagine a fianco si riferisce ad un server di test, nel nostro server aziendale vedremo indicato lo spazio a disposizione e quanto ne occupiamo. Questa opzione è di grande utilità: se controlliamo periodicamente la guota, possiamo decidere di rimuovere Mail, e allegati, obsoleti e liberare spazio.

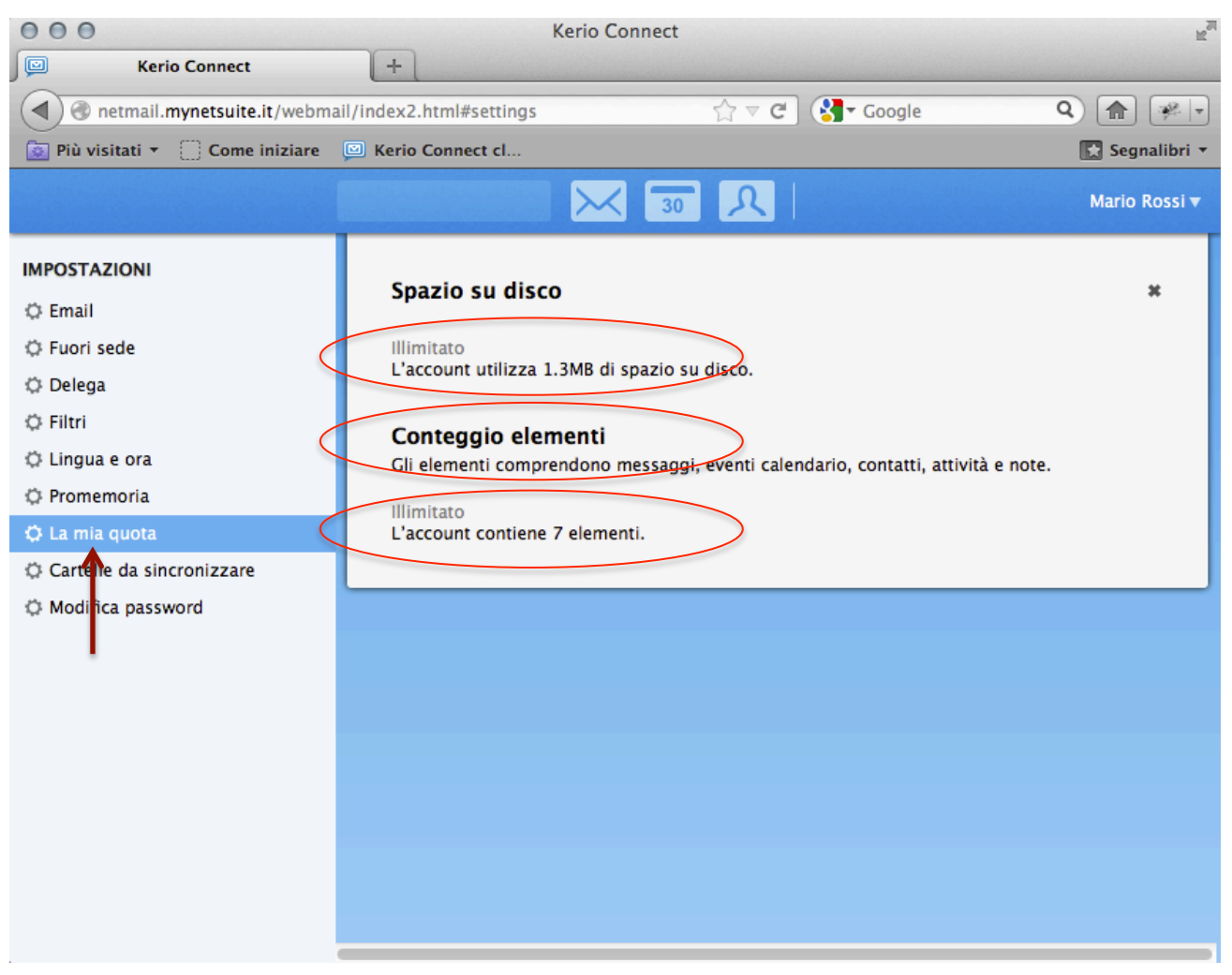

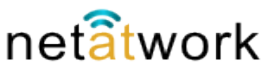

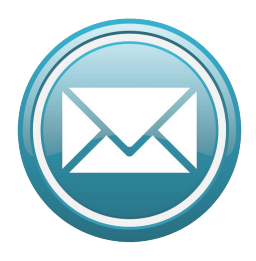

#### 3 – Impostazioni principali: Cartelle

Net Mail è in grado di sicronizzare le proprie cartelle con I software di Apple e Microsoft, tramite la configurazione della scheda Cartelle da sincronizzare. Questa è un'opzione poco usata, viene configurata generalmente in ambienti complessi, dove siano in uso più software di posta. Nel caso volessimo usarla, sarà bene affidarsi al reparto IT della nostra azienda.

| 000                                                                                                    | Kerio Connect                                                                                                    | R <sub>M</sub> |
|----------------------------------------------------------------------------------------------------|----------------------------------------------------------------------------------------------------|----------------|
| Kerio Connect                                                                                            | +                                                                                                    |                |
| 🜒 🕘 netmail.mynetsuite.it/webma                                                                          | ail/index2.html#settings 😭 🔻 😋 😪 🕶 Google                                                                                                    | Q 👔 🐖 🗸        |
| 🙍 Più visitati 🔹 🗍 Come iniziare                                                                         | 🖾 Kerio Connect cl                                                                                                    | 🔀 Segnalibri 🔻 |
|                                                                                                    | 1999 - 1999 - 1999 - 1999 - 1999 - 1999 - 1999 - 1999 - 1999 - 1999 - 1999 - 1999 - 1999 - 1999 - 1999 - 1999 -                                                                                            | Mario Rossi 🔻  |
| IMPOSTAZIONI                                                                                             | CalDAV/CardDAV                                                                                                    | *              |
| <ul> <li>Fuori sede</li> <li>Delega</li> <li>Filtri</li> <li>Lingua e ora</li> <li>Promemoria</li> </ul> | Selezionare le cartelle da sincronizzare con iCal e il client CalDAV/CardDAV:          Seleziona tutto       Deseleziona tutto         Image: Calendario       Image: Contatti         Exchange ActiveSync |                |
| 🗘 La mia quota                                                                                           | Selezionare le cartelle da sincronizzare con il client Exchange ActiveSync:                                                                                                    |                |
| Modifica Assword                                                                                         | Seleziona tutto         ~mario.rossi@mynetsuite.it         ✓       Posta in arrivo         ✓       Calendario         ✓       Calendario         ✓       Contatti                                          |                |

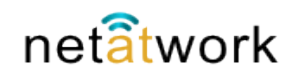

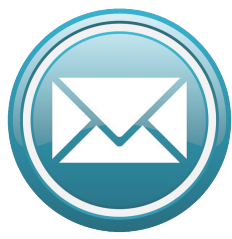

#### 3 – Impostazioni principali: Modifica password

L'ultima voce del menù, riguarda la password. Selezionando Modifica password, appare una scheda con una sola opzione, una volta effettuato il login, digitando la vecchia password se ne piò scegliere una nuova. La password è molto importane, il consiglio è di 'inventarne' una complessa, contenete lettere maiuscole, minuscole, numeri e, possibilmente, un carattere speciale. Meglio una parola di fantasia senza un senso compiuto.

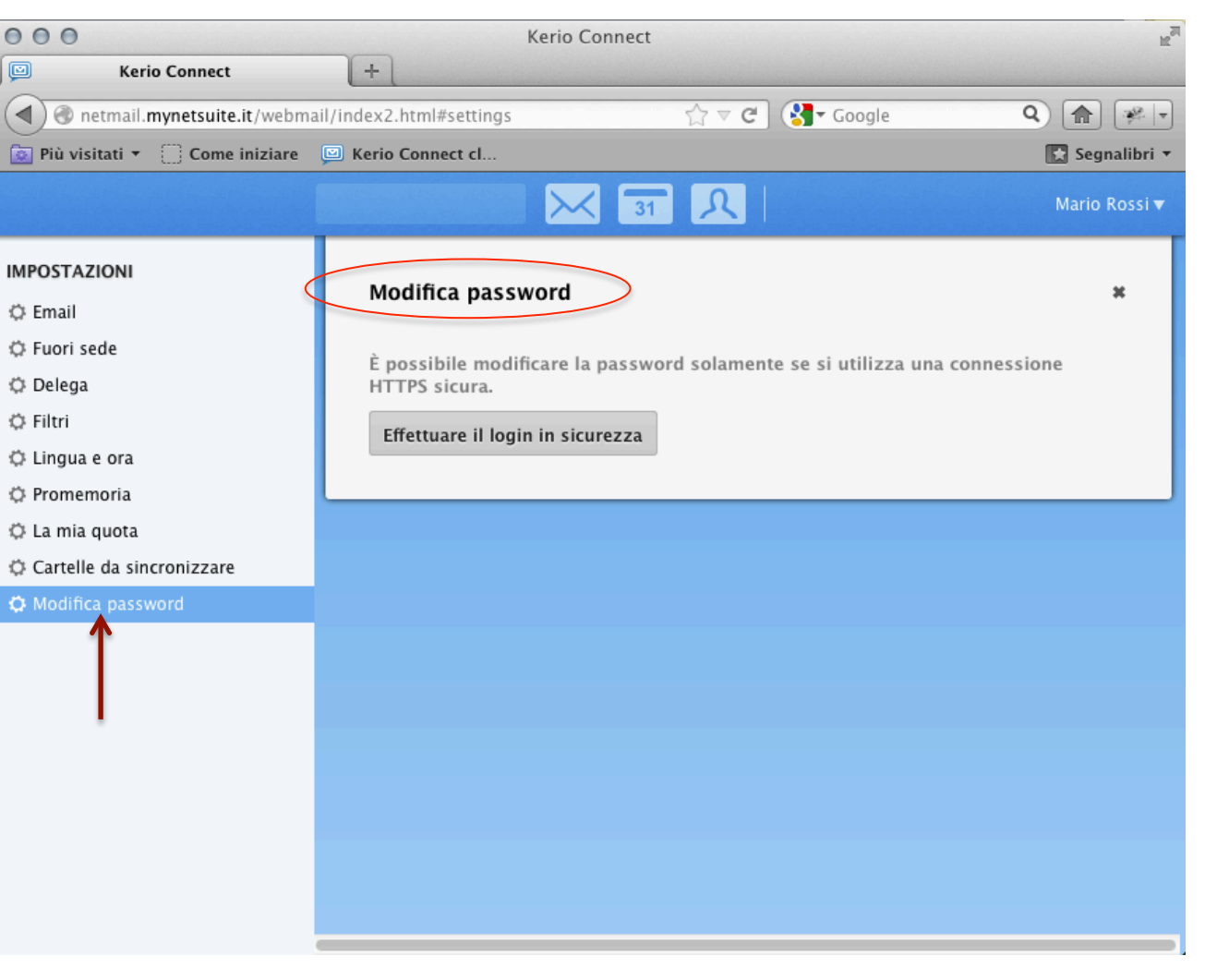

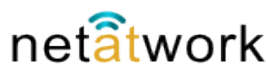

# 3 – Impostazioni principali: Menù impostazioni

Abbiamo terminato la configurazione del nostro client Web di **Net Mail**. Vediamo brevemente le altre voci del menù a tendina del nostro utente di prova: **Fuori sede** richiama velocemente la scheda che abbiamo visto nel menù impostazioni, **Feedback** consente di interagire con la casa madre Kerio (difficilmente lo useremo), **integrazione con Mac** è riservato agli utenti Apple, **Guida** dà accesso all'help on line, **Logout** serve per l'uscita dall'applicazione.

| 000                                  | Kerio Connect                       |                    | R <sub>M</sub>             |
|--------------------------------------|-------------------------------------|--------------------|----------------------------|
| Kerio Connect                        | +                                   |                    |                            |
| A netmail.mynetsuite.it/webm         | il/index2.html#mail                 | ্বি ⊽ 🕑 🔇 ▾ Google | Q 👔 🐖 🔻                    |
| Diù visitati 🔹 🗌 Come iniziare       | 🔟 Kerio Connect cl                  |                    | 💽 Segnalibri 🔻             |
|                                      | 🭳 Cerca Posta in arrivo 30          | Λ 🗸 🖃              | Mario Rossi V              |
| 🔊 Posta in arrivo                    | Componi 👕 Spam Ulteriori dettagli 🔻 |                    | Impostazioni<br>Euori sede |
| ↗ Posta inviata Image: Bozze         | ! O Da Oggetto                      |                    | Ricevute Feedback          |
| <ul> <li>∂ Spam</li> <li>▲</li></ul> | Ν                                   | lessun messaggio   | Modifica tema 🛛 🕨          |
| 🖾 Anna Bianchi                       |                                     |                    | Integrazione con Mac       |
| ▲ CARTELLE +                         |                                     |                    | Vecchia WebMail            |
| CARTELLE CONDIVISE +                 |                                     |                    |                            |
|                                      |                                     |                    |                            |
|                                      |                                     |                    |                            |
|                                      |                                     |                    |                            |

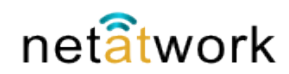

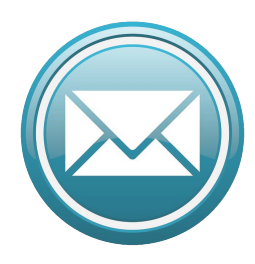

## 3 – Impostazioni principali: Modifica tema

L'interfaccia web di Net Mail, è personalizzabile cambiando il colore dello sfondo delle pagine. Selezionando Modifica tema, possiamo scegliere tra diciotto colori diversi. Pe redarre questo documento, con l'utente di prova, ho scelto il blu (lo vediamo selezionato nella figura),

naturalmente dipende dai gusti personali scegliere il colore più gradito. Si può anche cambiare di tanto in tanto per non stancarsi del solito colore.

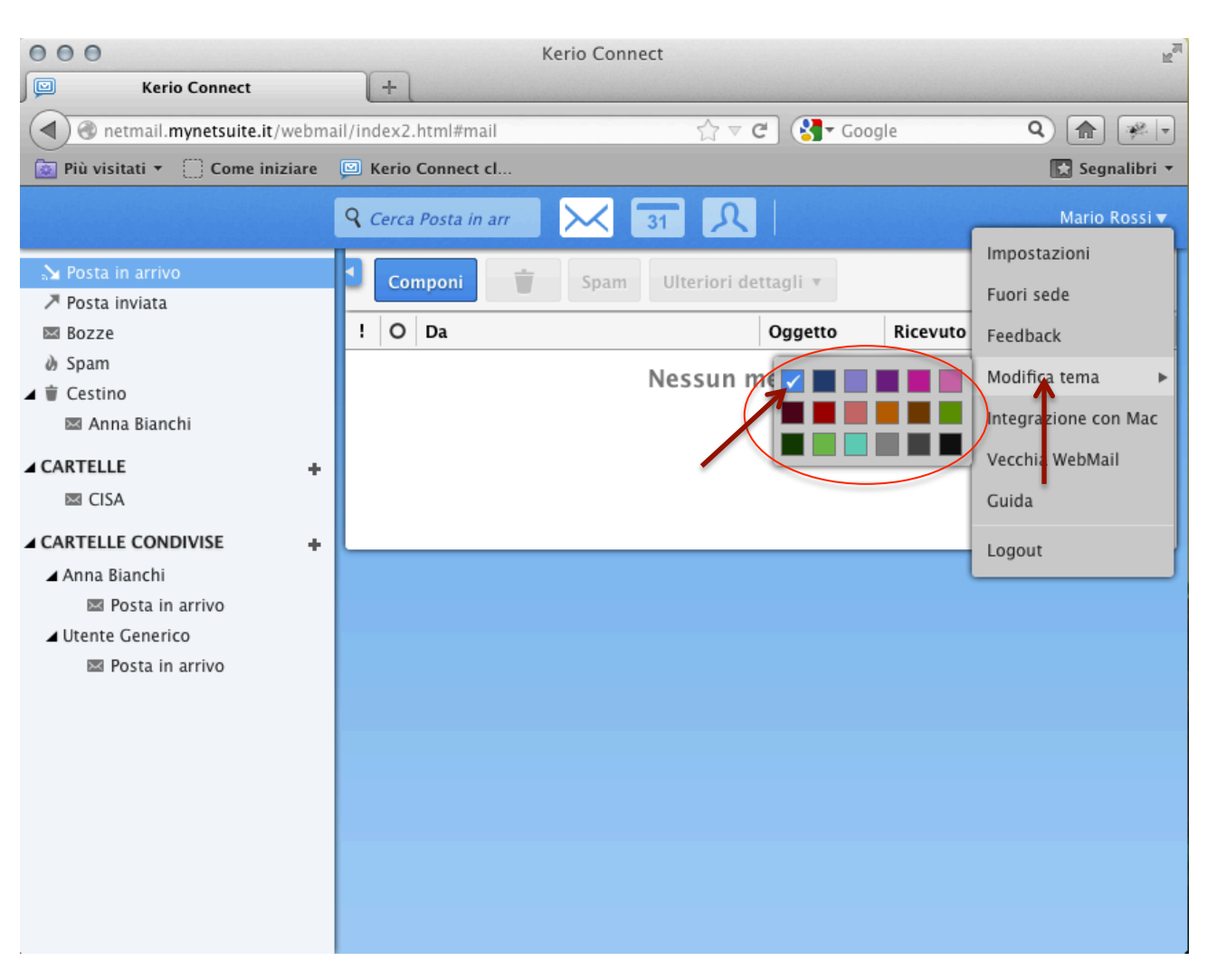

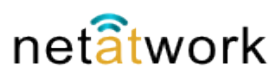

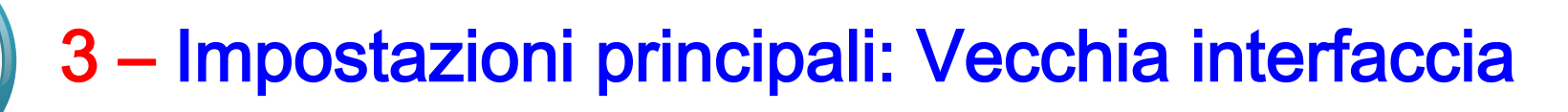

Selezionando dal menù a tendina VecchiaWebMail, il software passerà istantaneamente all'interfaccia che vediamo nella figura, del tutto simile a client come Outlook. Una delle peculiarità di Net Mail è l'interfaccia semplice, intuitiva, e con le funzioni principali a portata di mouse; ma per chi non volesse cambiare modo di gestire posta e calendario, è disponibile questa modalità. Per tornare all'interfaccia semplificata, cliccare su **Kerio Connect Client** 

| 000                             | POSTA IN ARRIVO   Kerio        | Connect 8.2.1 WebM      | lail          |               | E.                |
|---------------------------------|--------------------------------|-------------------------|---------------|---------------|-------------------|
| POSTA IN ARRIVO   Kerio Con     | ne +                           |                         |               |               |                   |
| A netmail.mynetsuite.it/we      | ebmail/                        | ☆ マ <b>C</b>            | 🚼 🕶 Google    | (             | 2 🟦 🐖 🖃           |
| 🙍 Più visitati 🝷 🗌 Come inizia  | are 🔟 Kerio Connect cl         |                         |               |               | 🔀 Segnalibri 🔻    |
| Kerio Connect                   | 🖻 Posta in Arrivo              |                         |               | Kerio Connect | client Logout 🚨 🕈 |
| 📀 🔅 Impostazioni 🗸              | 🔒 Nuovo messaggio 🔻 🛕 Rispondi | 🝷 🚔 Inoltra 🛛 🕊 S       | ipam 🚹 🕻      | B X           | Q                 |
| Cartelle                        |                                | Ricerca Cancella        | < 🖛 Pagina    | 1 di 1 🔹      | *                 |
| mario.rossi@mynetsuite.it       | 1 0 V Mittente                 | Oggetto                 | Ri            | cevutov       | Dim.              |
|                                 |                                | Nessun messaggio in que | sta cartella. |               |                   |
| CISA                            |                                |                         |               |               |                   |
| 🏝 Contatti                      |                                |                         |               |               |                   |
| 표 🔞 Posta eliminata             |                                |                         |               |               |                   |
| Bozze                           |                                |                         |               |               |                   |
| Posta indesiderata              |                                |                         |               |               |                   |
| Note                            |                                |                         |               |               |                   |
|                                 |                                |                         |               |               |                   |
| Attività                        |                                |                         |               |               |                   |
| 🛨 🚞 Cartelle pubbliche          |                                |                         |               |               |                   |
| 🕀 🧰 ~anna.bianchi@mynetsuite.it |                                |                         |               |               |                   |
| 🕀 🧰 ~generico@mynetsuite.it     |                                |                         |               |               |                   |
|                                 |                                |                         |               |               |                   |
|                                 |                                |                         |               |               |                   |
|                                 |                                |                         |               |               |                   |
|                                 |                                |                         |               |               |                   |
|                                 |                                |                         |               |               |                   |
|                                 |                                |                         |               |               |                   |
|                                 |                                |                         |               |               |                   |
|                                 |                                |                         |               |               |                   |
|                                 | 1                              |                         |               |               |                   |

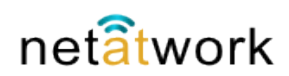

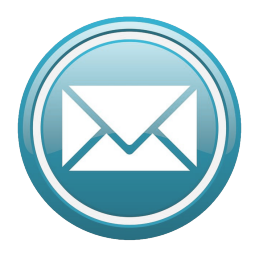

#### 4 – Posta elettronica

Nelle prossime Slide vedremo come utilizzare la Posta elettronica, creare, spedire, ricevere Email, sia dell'utente principale che di quello di cui si ha la delega. Le impostazioni sono state descritte nella parte precedente, quindi per gli esempi useremo l'utente Mario Rossi, che ha delega per la posta e I calendari di Anna Bianchi e per l'utente Generico.

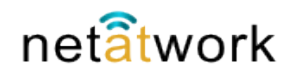

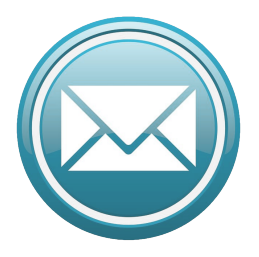

#### 4 – Posta: Panoramica

Panoramica sul 'cruscotto' del client **Net Mail** di Mario Rossi: vediamo in alto a destra il mome utente, sulla barra superiore la casella di ricerca, I pulsanti per accedere a posta (preimpostato) calendario, rubrica, attività e note. Nel menù a sinstra, l'elenco delle cartelle a cui si ha accesso e il cestino. Sulla destra l'elenco dei messaggi, il riquadro di anteprima, e il tasto **Componi** per creare nuovi messaggi.

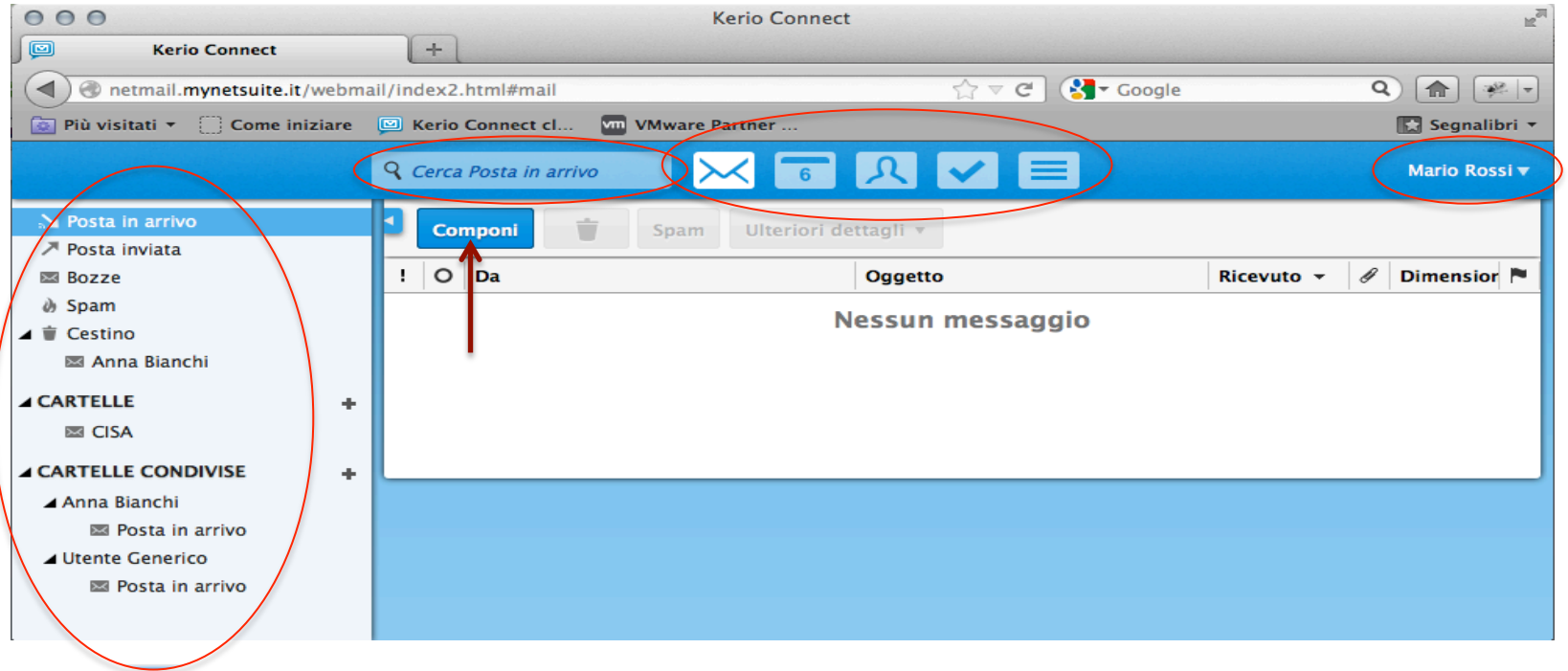

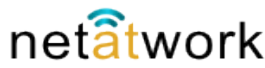

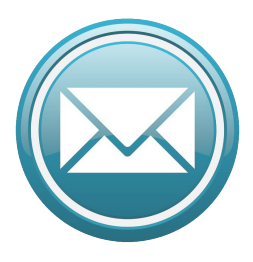

#### 4 – Posta: Composizione

Dopo aver selezionato **Componi** la schermata che vediamo è questa. Basterà indicare gli indirizzi a cui spedire la mail, come oggetto il titolo del messaggio, e nel riquadro più grande scrivere il testo. Per inserire gli indirizzi nei campi A: e CC: basta digitare le prime lettere, se l'indirizzo è già presente nella rubrica, il sistema completa l'indirizzo. Notiamo che Net Mail salva automaticamente in Bozze la mail se non la spediamo subito. Vediamo Allega e Opzioni

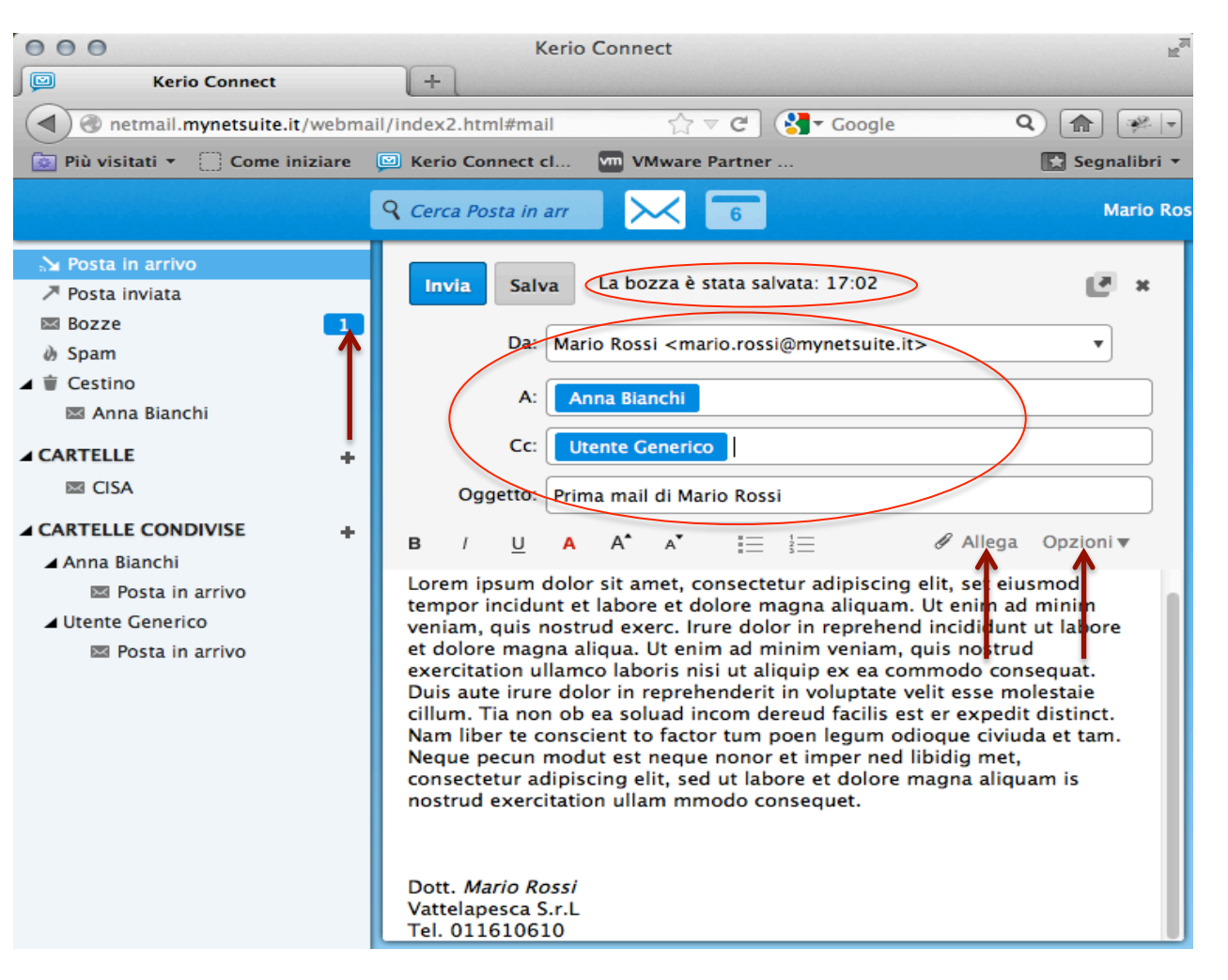

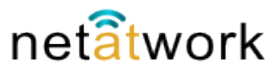

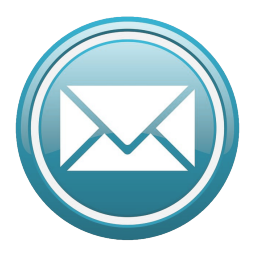

#### 4 – Posta: Composizione

Per gli allegati, selezionando Allega appare un menù di scelta dove possiamo sfogliare le nostre cartelle per trovare l'allegato. Un'altro modo di allegare files ala Mail è quello di trascinare semplicemente l'oggetto con il mouse nell'area del testo. Il menù Opzioni ci consente di aggiungere il campo Ccn agli indirizzi, aumentare la priorità, e richiedere la conferma di lettura semplicemente cliccandoci sù con il mouse.

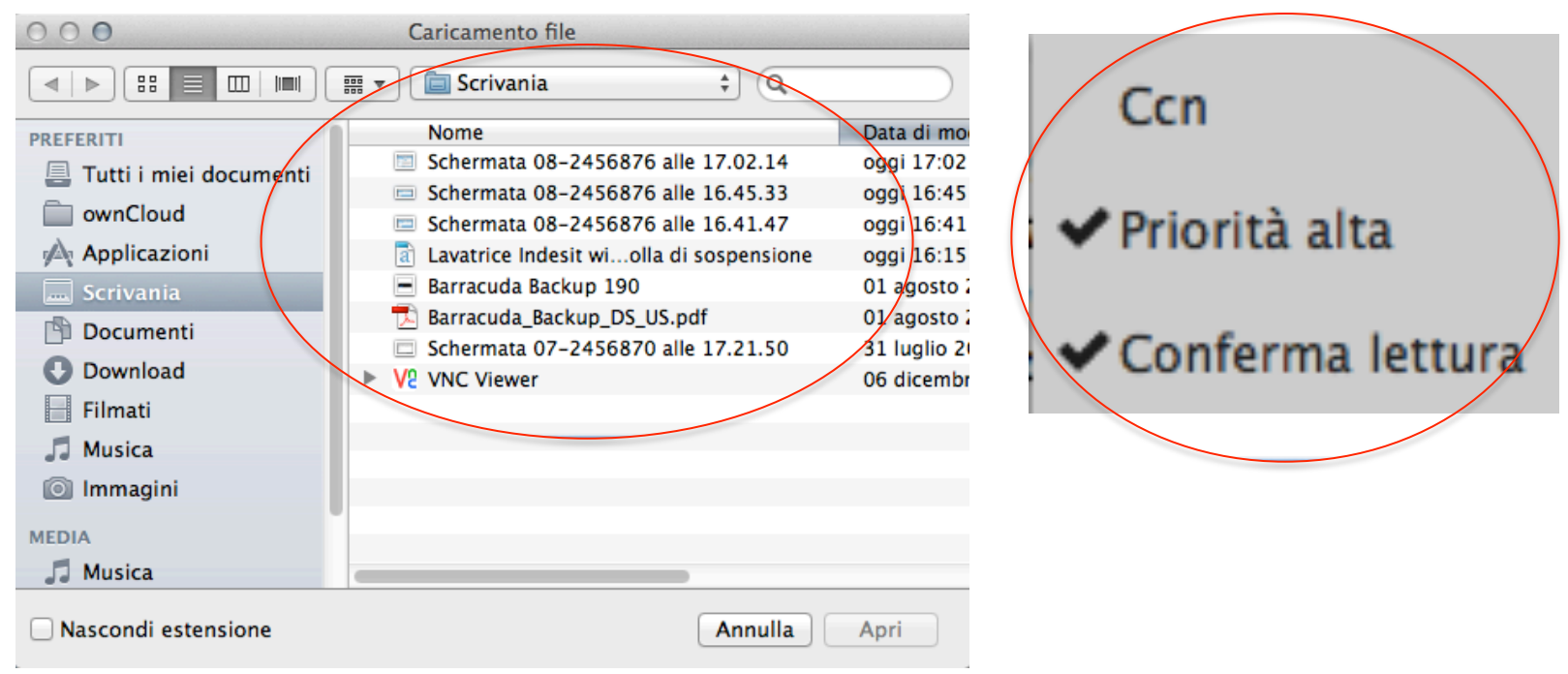

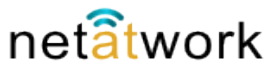

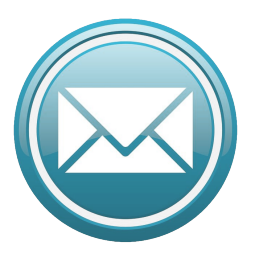

Ora il nostro messaggio è pronto per essere spedito. Abbiamo scritto il titolo, il testo, aggiunto un allegato e richiesto la conferma di lettura. Possiamo ancora personalizzare il testo tramite le opzioni presenti nella barra dei comandi sopra la casella di testo. Questa opzione è molto utile ad esempio per evidenziare una parte del testo, creare elenchi, sottolineare eccetera. Selezioniamo Invia, e il messaggio viene spedito.

#### 4 – Posta: Invio

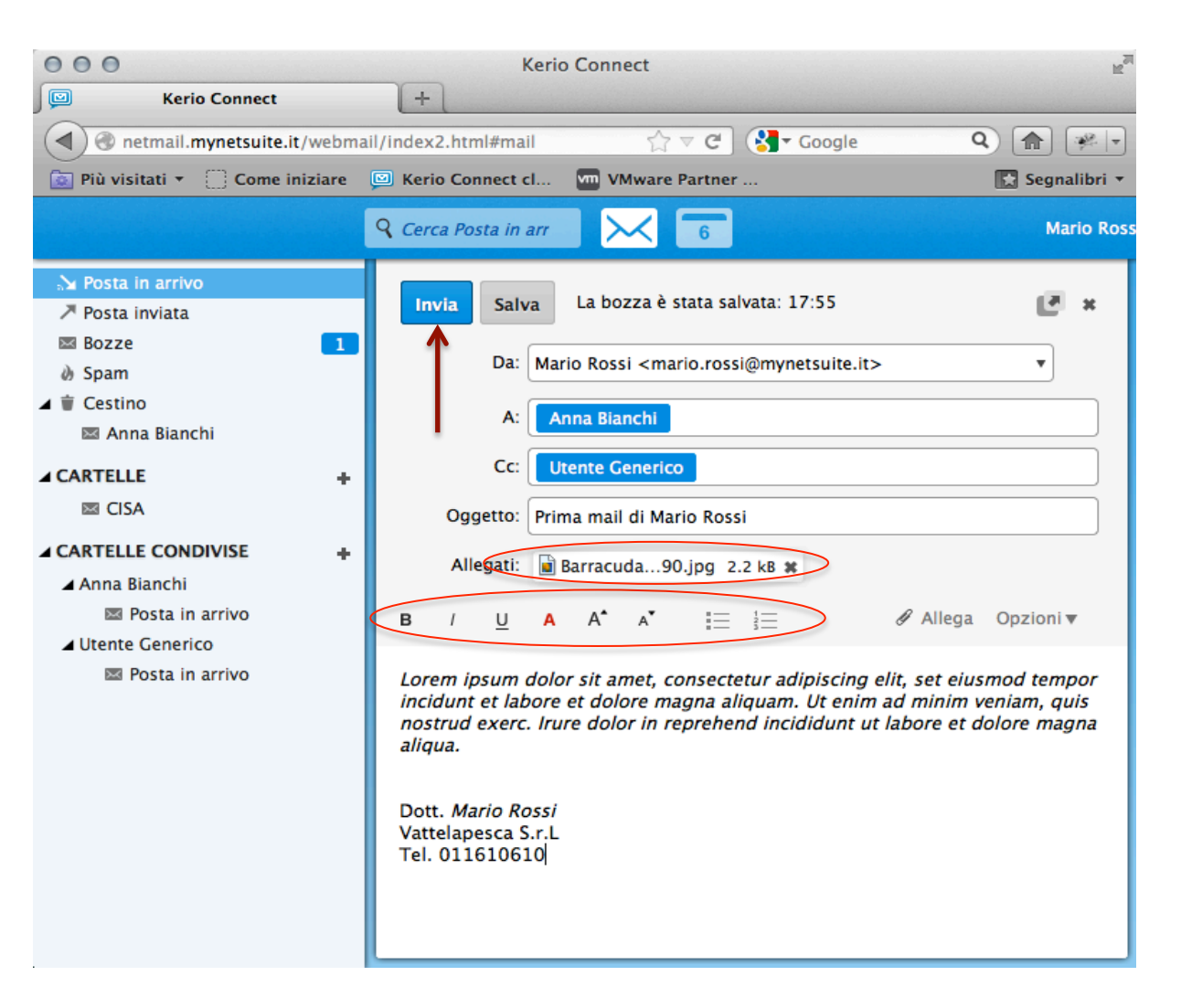

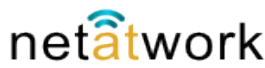

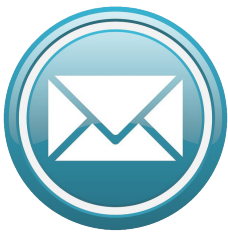

#### 4 – Posta: Invio con altro utente

Con Net Mail è possibile spedire e ricevere messaggi con un utente diverso dal nostro. Occorre avere impostato le deleghe come descritto nelle Impostazioni Principali. In questo caso Mario Rossi manda una Mail per conto di Anna Bianchi, selezionando l'utente dall'elenco che appare nel menù a tendina visualizzato cliccando sul simbolo a destra dell'utente nel campo DA. Se non si seleziona un utente diverso, quello preimpostato è Mario Rossi.

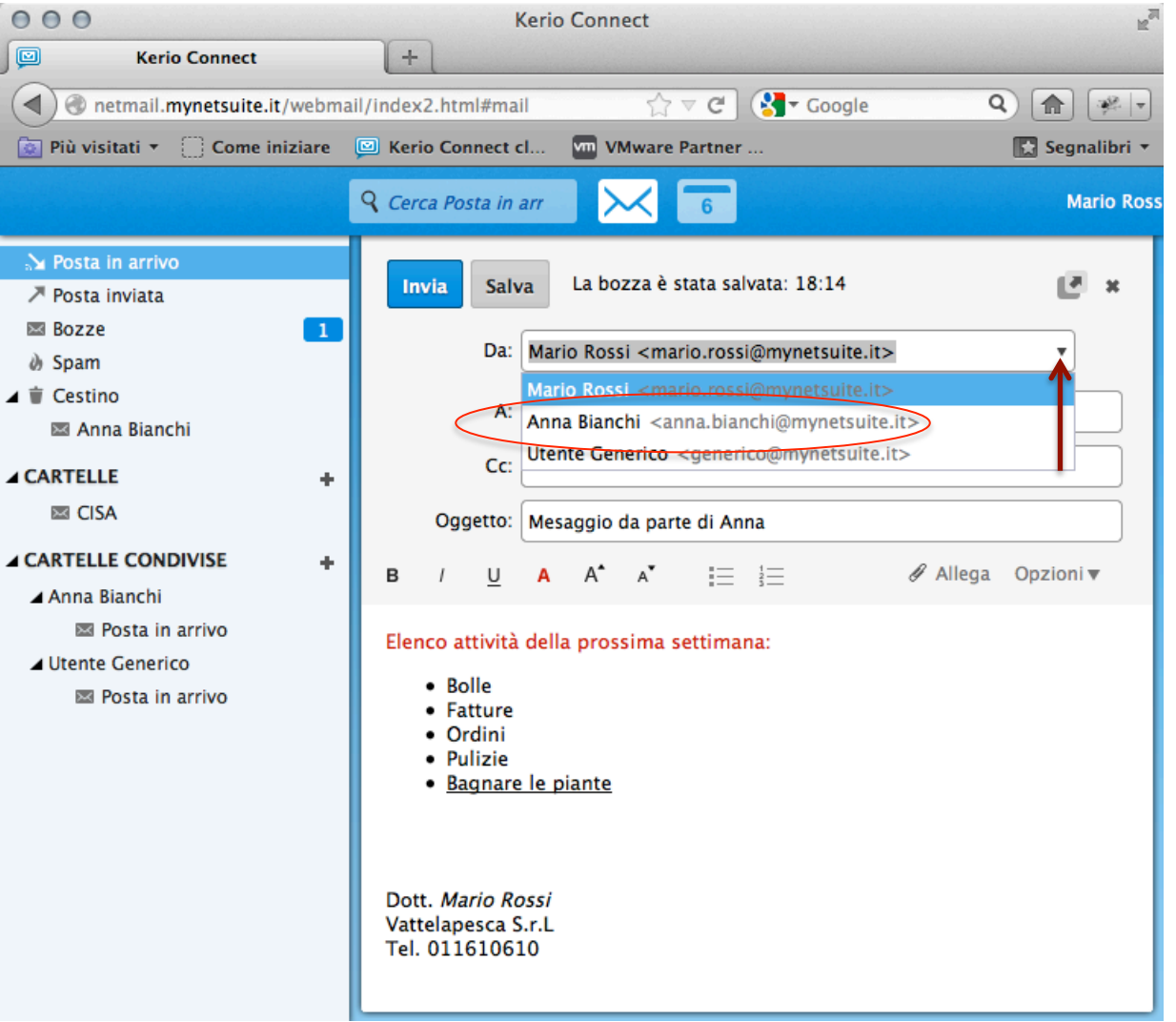

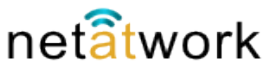

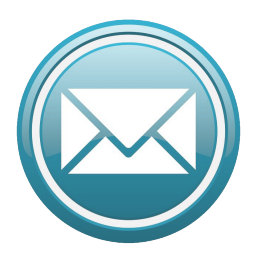

#### 4 – posta: Ricezione messaggi

Prima Mail ricevuta da Mario Rossi. Net Mail avvisa della ricezione di nuovi messaggi con più segnalazioni. Il PopUp (se è stato scelto nelle opzioni di ricezione), che appare sul monitor e scompare dopo qualche secondo, il numero rosso sul simbolo della posta, il numero sulla cartella Posta in Arrivo.

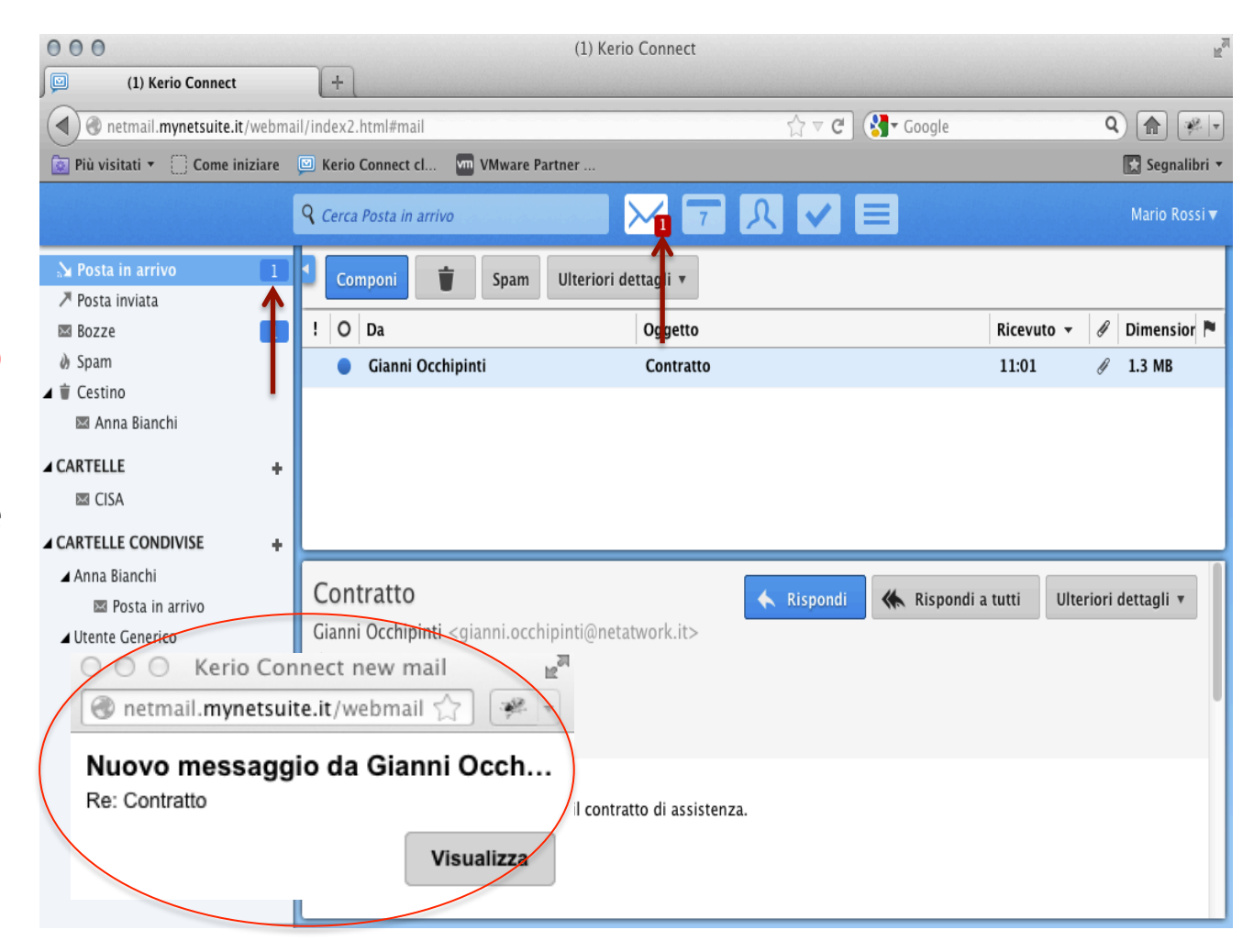

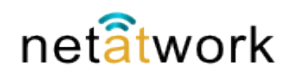

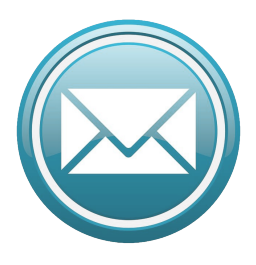

#### 4 – posta: Ricezione messaggi

Possiamo notare come in una sola schermata abbiamo tutte le informazioni: nella finestra superiore l'elenco delle Mail ricevute, con il mittente, il titolo, l'ora, l'eventuale allegato. Il punto a sinistra significa 'messaggio da leggere'; nella finestra inferiore il testo del messaggio e il file allegato.

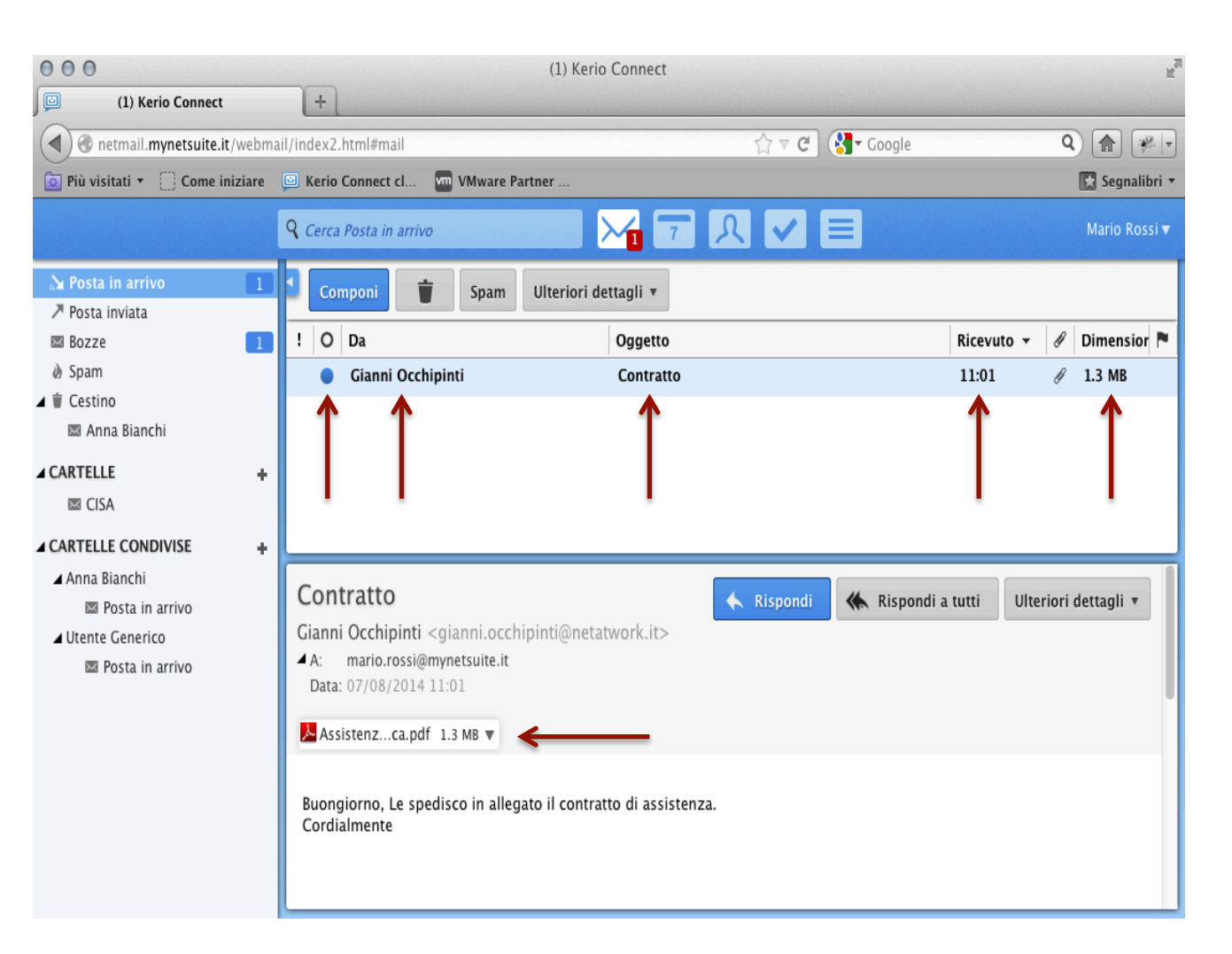

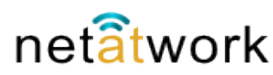

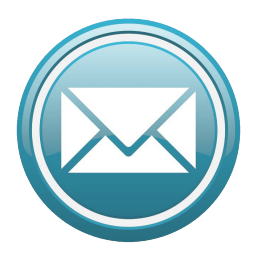

#### 4 – posta: Salvataggio allegati

Una volta letta la mail. le segnalazioni di Posta in arrivo scompaiono, e il messaggio viene considerato dal software "letto". Per salvare gli allegati sul nostro computer, attivare il menù a tendina e scegliere una delle due opzioni. E' consigliabile salvare sempre gli allegati, per averli comunque a disposizione, anche senza Net Mail attivo.

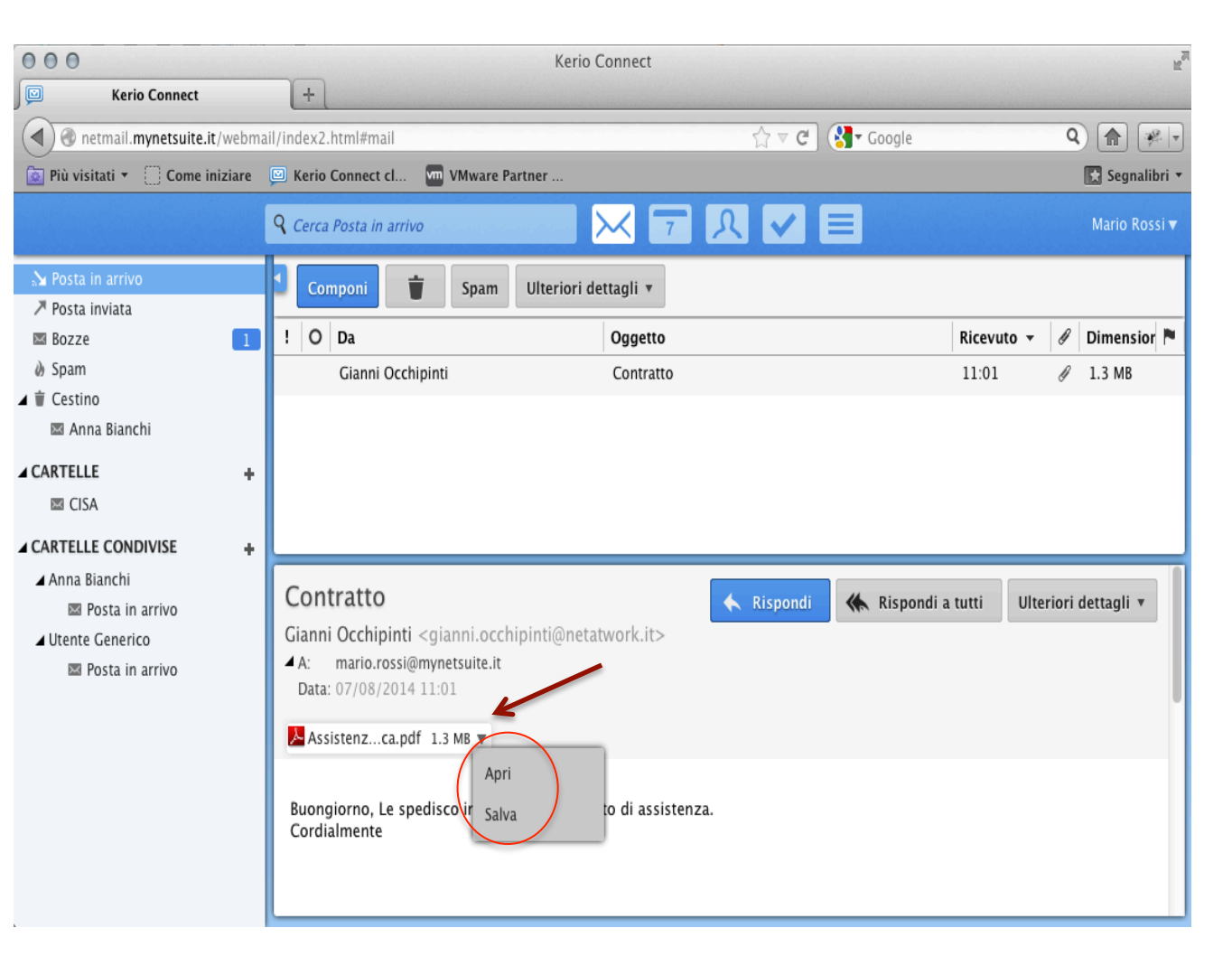

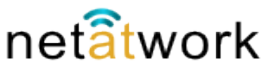

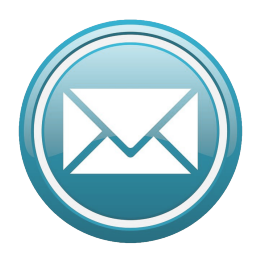

Per rispondere a un messaggio basta fare click sul tasto **Rispndi**. Viene creata automaticamente una Mail, preimpostata con il mittente, l'oggetto, e il testo del messaggio ricevuto. Basta completare con il testo che vogliamo scrivere e inviare il messaggio. Una volta spedita la risposta, troveremo la nostra Mail in **Posta inviata**.

#### 4 – posta: Risposta

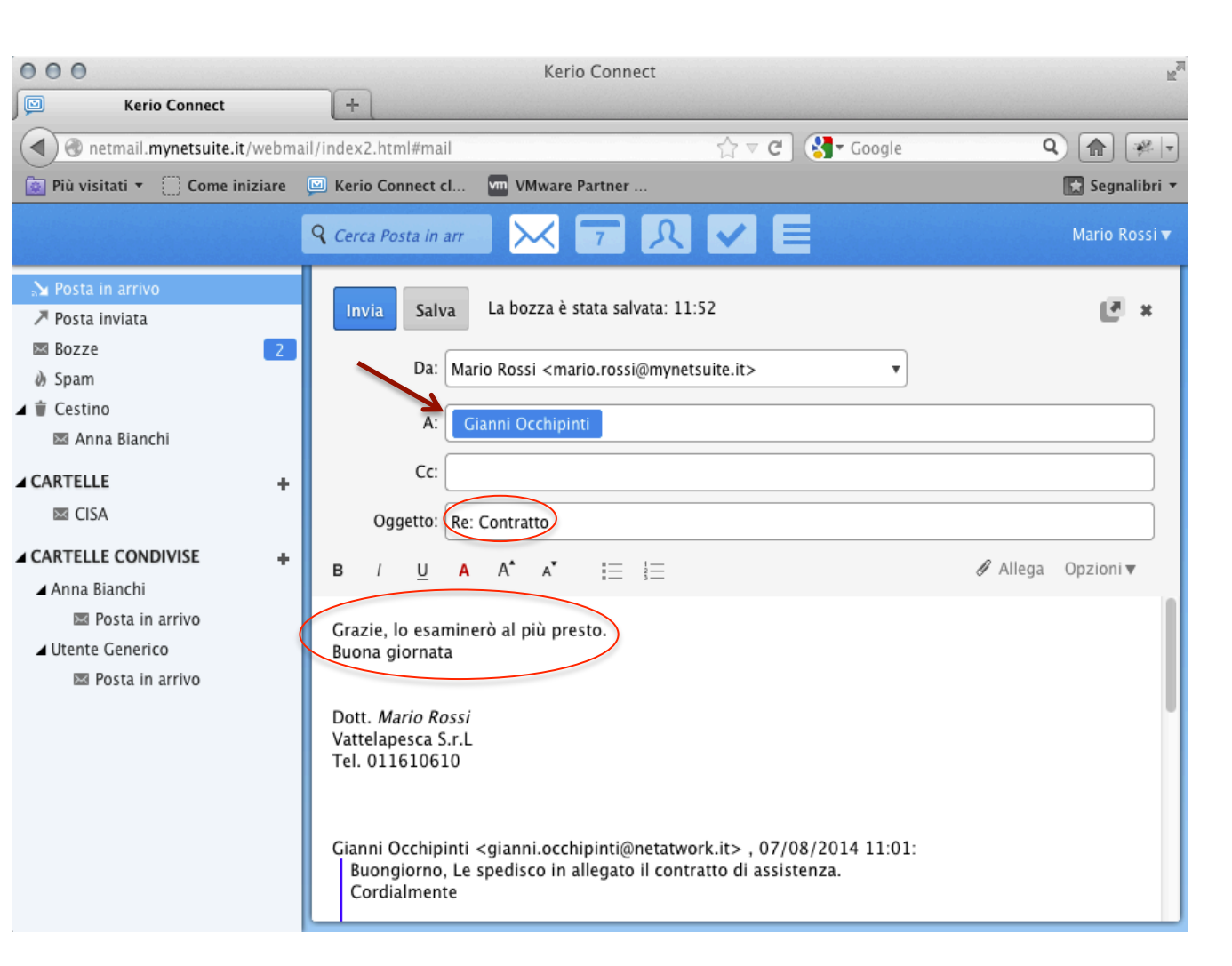

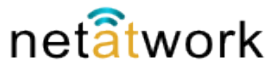

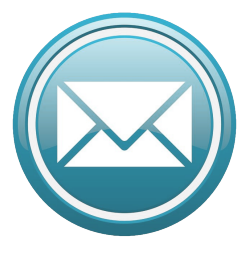

Il menù a tendina Ulteriori dettagli è l'accesso rapido a diverse funzioni. Le più utili: Stampa sarà sicuramente molto utilizzata, manda in stampa II testo della Mail, Elimina è utile per messaggi ricevuti per errore, Spam aggiunge il mittente all'elenco della posta indesiderata. Infine Invita destinatari, che descriviamo in dettaglio.

## 4 – Posta: Ulteriori dettagli

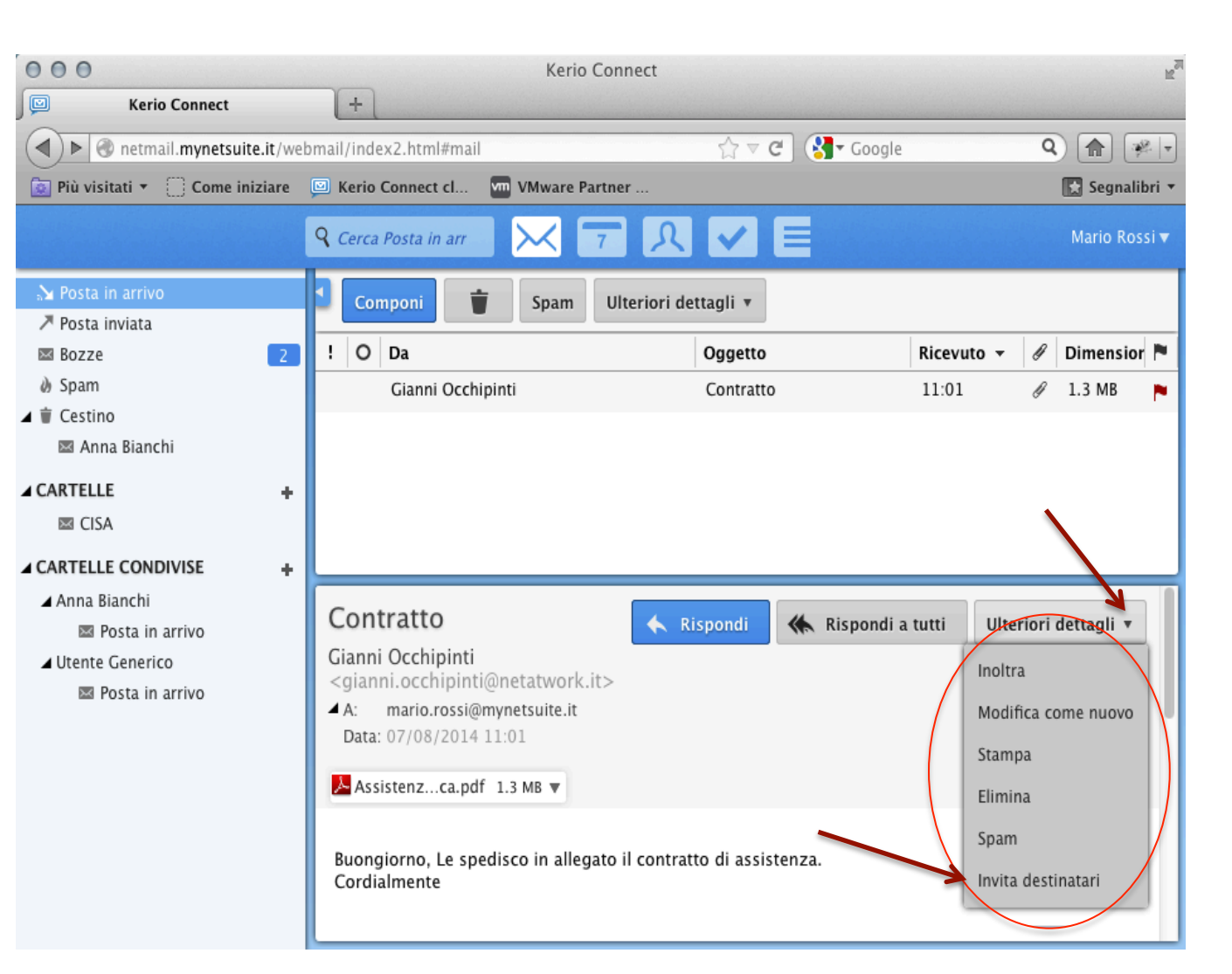

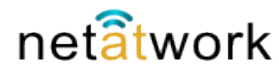

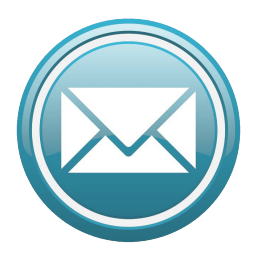

Questa opzione è molto utile perchè integra la Posta elettronica con il

Calendario. Selezionando dal menù la voce Invita Destinatari, Net Mail crea automaticamente un evento, usando il mittente della Mail come partecipante. Completando il form alla destra nella videata e salvato, I partecipanti saranno informati dell'invito

#### 4 – posta: Invita destinatari

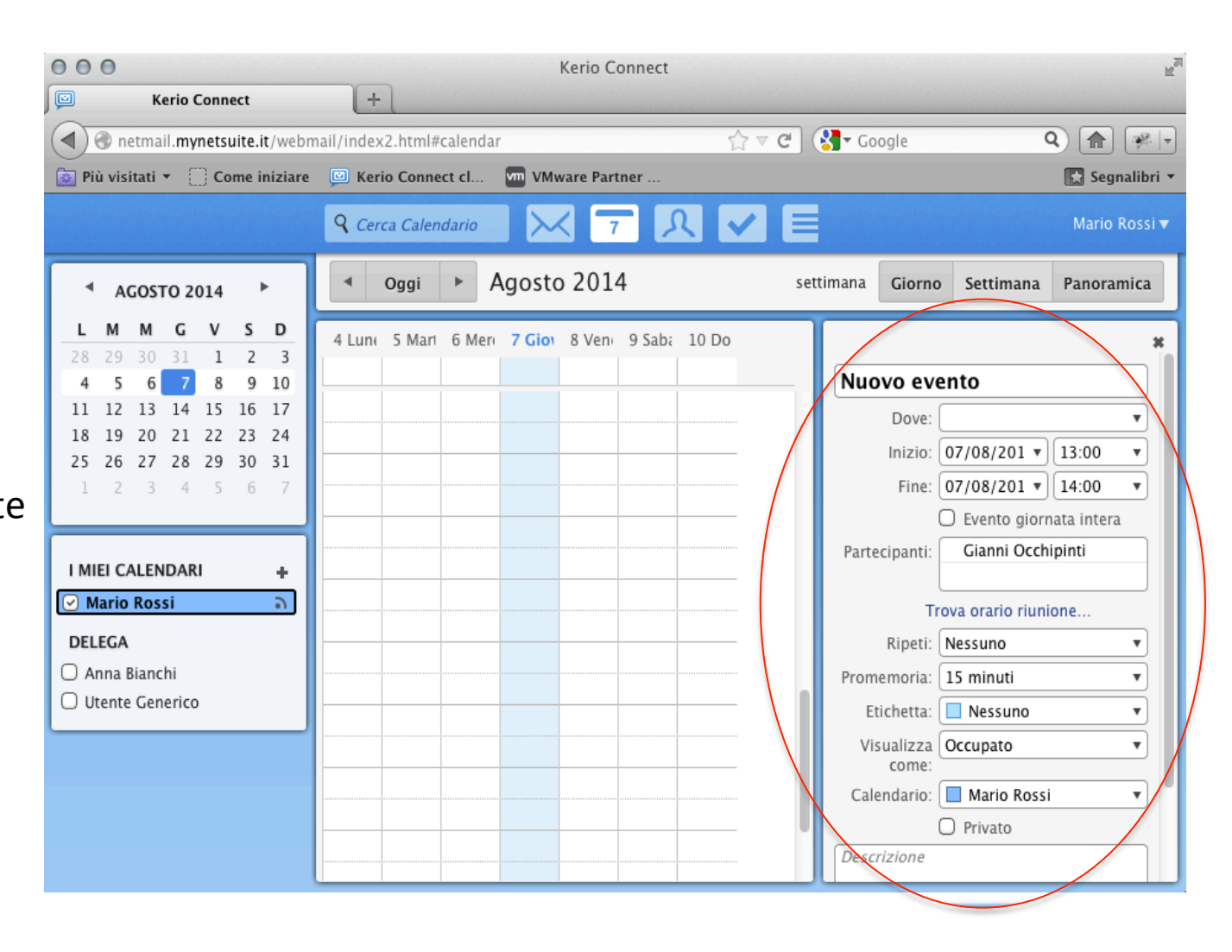

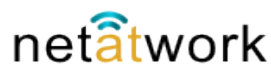

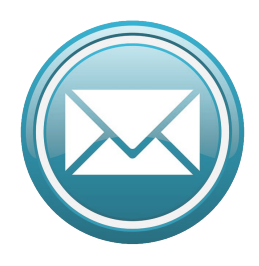

#### 4 – posta: Menù tasto destro del mouse

Net Mail consente di accedere alle funzioni di menù semplicemente posizionado il puntatore del mouse sulla voce che vogliamo maneggiare. Ad esempio, posizionando il mouse sul mittente del messaggio e facendo click con il tasto destro, otteniamo questo menù dove, oltre alla replica dei comandi presenti nella finestra di Posta, troviamo le opzioni per cambiare lo stato della mail, e per aggiungererimuovere un contrassegno.

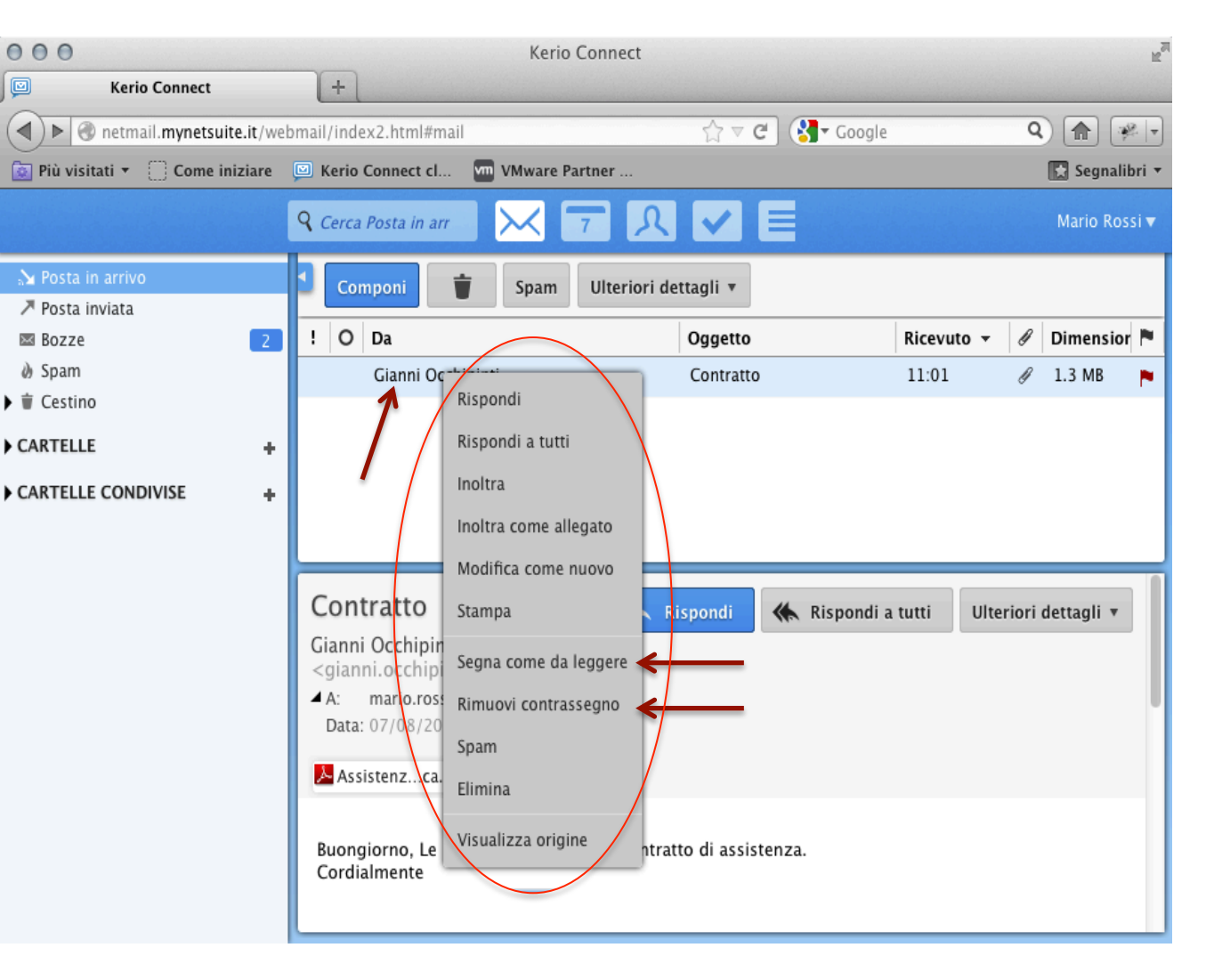

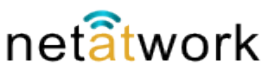

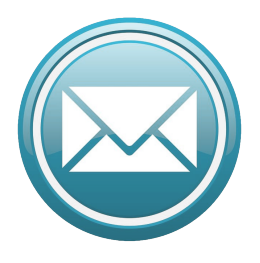

Nella colonna a sinistra troviamo il menù delle cartelle. Normalmente la finestra è aperta e si presenta come nella figura, con l'elenco delle cartelle principali. E' anche possibile nascondere il riquadro clickando sul simbolo indicato dalla freccia. Con questa visualizzazione abbiamo una panoramica delle cartelle principali, per una vista più dettagliata occorre espandere il contenuto, selezionando il simbolo a sinistra del nome della cartella.

#### 4 – posta: Cartelle

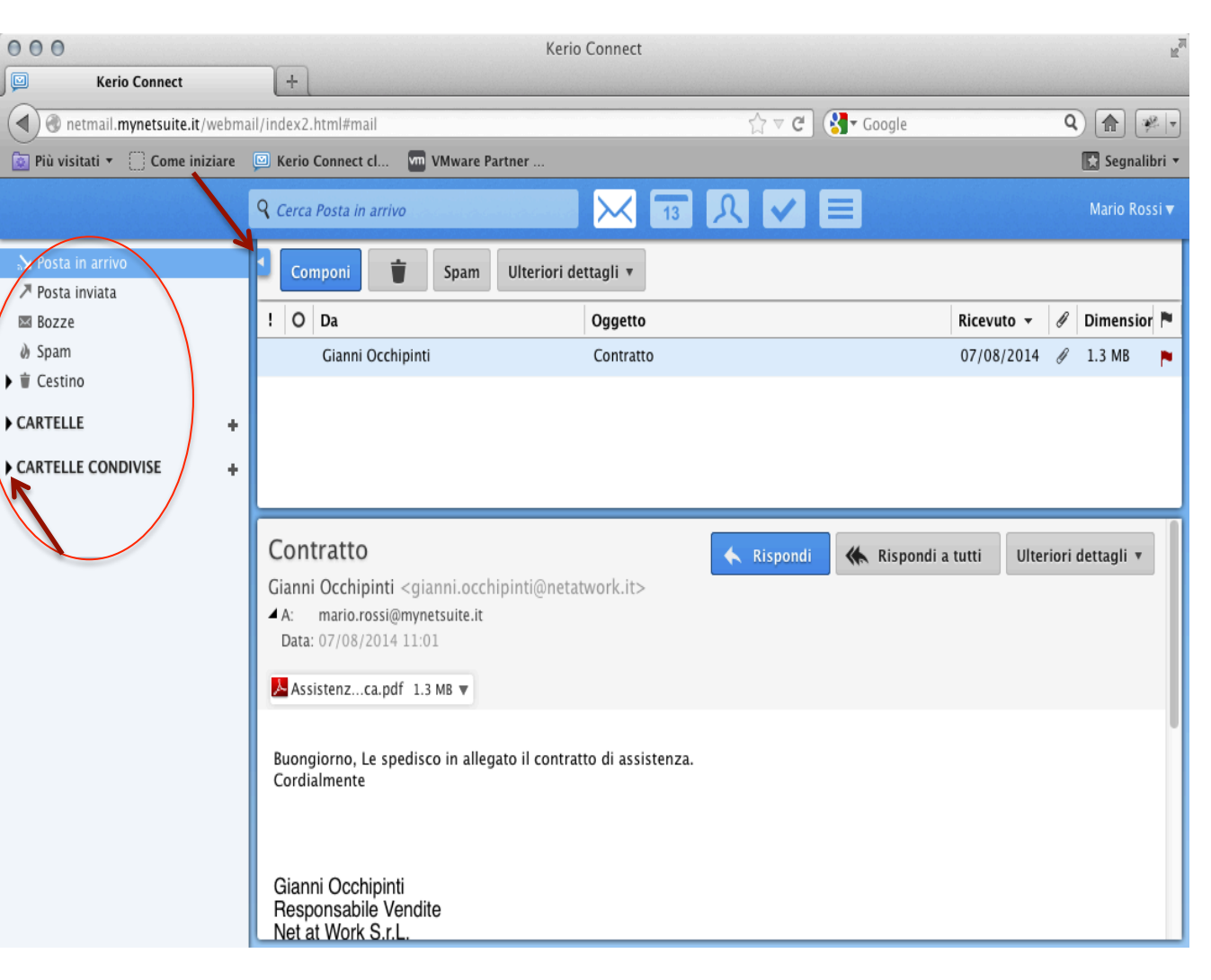

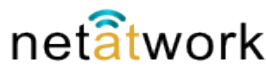

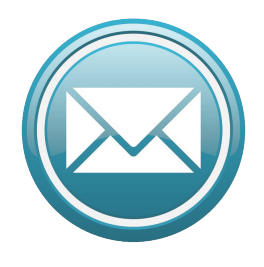

Questa visualizzazione mostra la struttura delle cartelle e il loro contenuto, per esempio vediamo che il Cestino contiene tre messaggi che sono stati cancellati. Per aggiungere una cartella occorre fare click sul simbolo +, la cartella viene creata come Nuova cartella, e il cursore si posiziona nella finestra dove digitare il nome che vogliamo assegrarle. Le cartelle sono molto importanti ad esempio per impostare la ricezione automatica.

#### 4 – posta: Creazione Cartelle

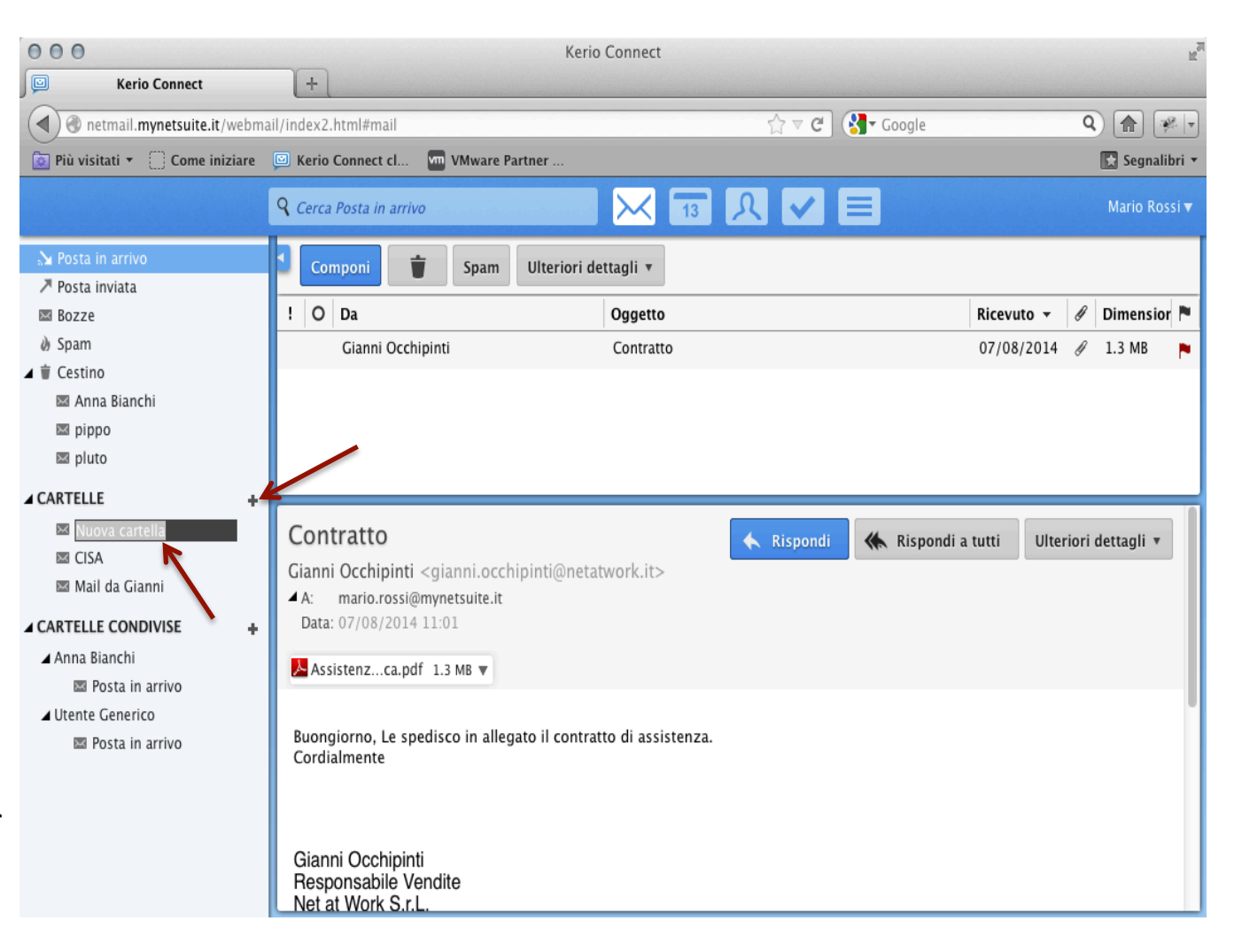

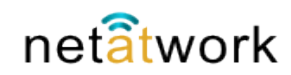

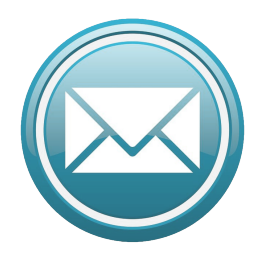

Per gestire le opzioni della cartella, basta selezionarla e clickare con il tasto destro, scegliere quindi la voce di menù che ci interessa. Come vediamo nella videata di esempio possiamo creare una sottocartella, rinominare, condividere (opzione molto importante) eliminare la cartella. **Oppure agire sul** contenuto, modificando contemporaneamente tutti I messaggi, e eventualmente cancellarli. Sarà comunque possibile recuperarli dal Cestino.

#### 4 – posta: Modifica cartelle

| 000                                  |                                |                        | Kerio Connect           |               |                       | R <sub>2</sub>       |
|--------------------------------------|--------------------------------|------------------------|-------------------------|---------------|-----------------------|----------------------|
| Kerio Connect                        | +                              |                        |                         |               |                       |                      |
| A etmail.mynetsuite.it/webmai        | l/index2.html#mail             |                        |                         | ∰ ⊽ <b>C'</b> | <b>∛</b> ▼ Google     | Q 🍙 🐖 🔻              |
| 🔯 Più visitati 🔹 🗍 Come iniziare 🛛   | Kerio Connect cl               | VMware Partner .       |                         |               |                       | 💽 Segnalibri 🔻       |
|                                      | <b>Q</b> Cerca Posta in arrivo |                        | 13                      | А ✓           |                       | Mario Rossi 🔻        |
| 🔊 Posta in arrivo                    | Componi                        | Spam Ulter             | riori dettagli 🔻        |               |                       |                      |
|                                      |                                |                        | 0                       |               | <b>B</b> <sup>1</sup> |                      |
| ⊠ Bozze                              | : O Da                         | -1-41                  | Oggetto                 |               | RICEN                 |                      |
| ✓                                    | Gianni Occhip                  | linti                  | Contratto               |               | 07/0                  | 8/2014 Ø 1.3 MB 🗖    |
| 🖾 Anna Bianchi                       |                                |                        |                         |               |                       |                      |
| 🗷 pippo                              |                                |                        |                         |               |                       |                      |
| 🖾 pluto                              |                                |                        |                         |               |                       |                      |
| ∠ CARTELLE +                         |                                |                        |                         |               |                       |                      |
| 🖾 Presentazione                      | Contratto                      |                        |                         | 🔺 Rispondi    | K Rispondi a tutti    | Ulteriori dettagli 🔻 |
| CISA CISA                            | Gianni Occhipinti              | aianni.occhipinti      | @netatwork.it>          |               | We inspecial a tatt   | onenon dertagn       |
| Mail da Ciapmi                       | ario.rossi@r                   | nynetsuite.it          |                         |               |                       |                      |
| ▲ CARTELLE C Nuova cartella          | 7/08/2014                      | 1:01                   |                         |               |                       |                      |
| ⊿ Anna B <mark>r</mark> an⊂ Rinomina | enzca.pdf                      | 1.3 MB 💌               |                         |               |                       |                      |
| Post Condivisione                    |                                | 1.5 1.5                |                         |               |                       |                      |
| ⊿ Utente Ger<br>Elimina              | rno la sna                     | disco in allegato il i | contratto di assistenza |               |                       |                      |
| Post                                 | nente                          | insco in anegato in t  |                         |               |                       |                      |
| Segna tutti come gia le              |                                |                        |                         |               |                       |                      |
| Elimina tutti i messagg              |                                |                        |                         |               |                       |                      |
|                                      | Gianni Occhipinti              |                        |                         |               |                       |                      |
|                                      | Responsabile Ve                | ndite                  |                         |               |                       |                      |
|                                      | Net at Work S.r.L              |                        |                         |               |                       |                      |

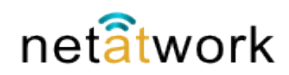

#### 5 – Calendario

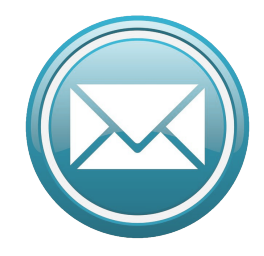

Il calendario di **Net Mail** è lo strumento più adatto per la collaborazione. Facile da usare, consente di tenere sotto controllo il nostro tempo, e di condividerlo con I nostri collaboratori.

Con l'utilizzo di questo potente tool di condivisione possiamo organizzare il nostro tempo, creare gruppi di lavoro, e verificare la disponibilità di chi lavora con noi, con un semplice colpo d'occhio. La compatibilità con la maggior parte degli Smartphone fà del calendario di **Net Mail** una utility irrinunciabile, in qualsiasi momento possiamo consultare, programmare, modificare i nostri impegni. La condivisione dei calendari tra collaboratori consente una visione d'insieme, organizzare un gruppo di lavoro è semplicissimo. Si ha la possibilità di programmare incontri tra più persone semplicemente confrontando il vari calendari.

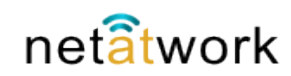

#### 5 – Calendario: Panoramica

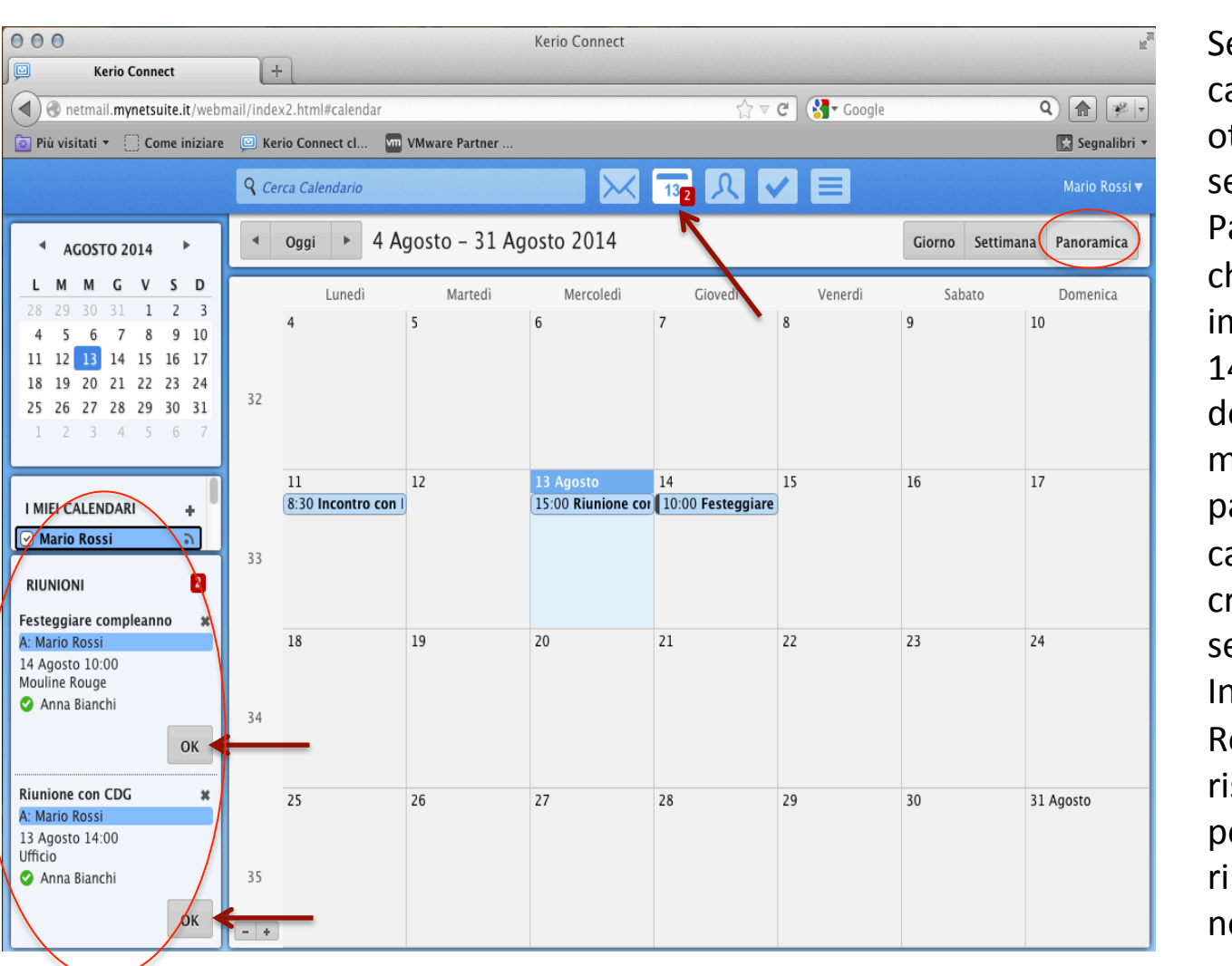

Selezionando il calendario dal menù, otteniamo questa vista, se è impostata l'opzione Panoramica. Vediamo che Mario Rossi ha tre impegni, I giorni 11 13 e 14. Nella parte sinistra dello schermo abbiamo il mese completo, e nella parte bassa l'elenco dei calendari (si possono creare più calendari secondo le esigenze). In questo caso Mario Rossi ha ricevuto la risposta da Anna Bianchi per l'invito a due riunioni, scegliendo OK ne prende visione.

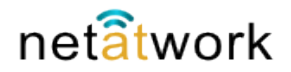

#### 5 – Calendario: Giorno

| 000                                                                                                    |                          | Keri                       | o Connect |  |                  | R <sub>M</sub> |
|----------------------------------------------------------------------------------------------------|--------------------------|----------------------------|-----------|--|------------------|----------------|
| Kerio Connect                                                                                                    | +                        |                            |           |  |                  |                |
| 🗨 🕲 netmail. <b>mynetsuite.it</b> /webmail/index2.html#calendar 😭 🗸 C 🚷 Google 🔍 🍙 🖗 🖃                                                                                                    |                          |                            |           |  |                  |                |
| 🔯 Più visitati 🔹 🗋 Come iniziare 🔟 Kerio Connect cl 🗤 VMware Partner 🔝 Segnalibr                                                                                                    |                          |                            |           |  |                  |                |
|                                                                                                    | ۹ Cerca                  | Calendario                 | - 🖂 🔢 🔍 🗸 |  |                  | Mario Rossi 🔻  |
| ▲ AGOSTO 2014 ►                                                                                                    | <ul> <li>■ Og</li> </ul> | ggi 🕨 Mercoledì, 13 Agosto | 1         |  | Giorno Settimana | Panoramica     |
| LMMGVSD                                                                                                    |                          |                            |           |  |                  |                |
| 28         29         30         31         1         2         3           4         5         6         7         8         9         10           11         12         13         14         15         16         17   | 10:00                    |                            |           |  |                  |                |
| 18         19         20         21         22         23         24           25         26         27         28         29         30         31           1         2         3         4         5         6         7 | 11:00                    |                            |           |  |                  |                |
| 1 2 3 4 3 0 7                                                                                                    | 12:00                    |                            |           |  |                  |                |
| I MIEI CALENDARI +                                                                                                    | 13:00                    |                            |           |  |                  |                |
| RIUNIONI 2                                                                                                    | 14:00 —                  |                            |           |  |                  |                |
| Festeggiare compleanno 🗱<br>A: Mario Rossi                                                                                                    | 15:00 Rit                | unione con CDG             |           |  |                  |                |
| Mouline Rouge<br>Anna Bianchi                                                                                                    | 16:00                    | inclo                      |           |  |                  |                |
| ОК                                                                                                    | 17:00                    |                            |           |  |                  |                |
| Riunione con CDG 🗱                                                                                                    | 18:00                    |                            |           |  |                  |                |
| 13 Agosto 14:00<br>Ufficio<br>S Anna Bianchi                                                                                                    | 19:00                    |                            |           |  |                  |                |
| ОК                                                                                                    | 20:00                    |                            |           |  |                  |                |

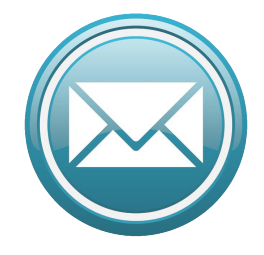

Il calendario di Net Mail è stato studiato per essere facile da usare, e molto utile per il lavoro. Si possono sceglere tre diverse visualizzazioni, abbiamo visto nella precedente figura la Panoramica, in questa vediamo la visualizzazione per Giorno.

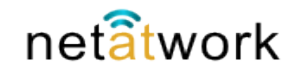

#### 5 – Calendario: Settimana

| 000                                                      |                           |                | Kerio Connect   |                              |            |                  | R <sub>M</sub> |
|----------------------------------------------------------|---------------------------|----------------|-----------------|------------------------------|------------|------------------|----------------|
| Kerio Connect                                            | +                         |                |                 |                              |            |                  |                |
| ( ) @ netmail.mynetsuite.it/webmail/index2.html#calendar |                           |                |                 |                              |            | Q 👔 🐖 🗸          |                |
| Diù visitati 🔹 🦳 Come iniziare                           | 🖾 Kerio Connect cl 🔽      | VMware Partner |                 |                              |            |                  | Segnalibri 🔻   |
|                                                          |                           |                |                 |                              |            |                  |                |
|                                                          | <b>Q</b> Cerca Calendario |                |                 | 13 1                         |            |                  | Mario Rossi 🔻  |
| ▲ AGOSTO 2014 ►                                          | I Oggi ► Ag               | osto 2014      |                 |                              | settimana  | Giorno Settimana | Panoramica     |
| LMMGVSD                                                  | 11 Lunedì                 | 12 Martedì     | 13 Mercoledì    | 14 Giovedì                   | 15 Venerdì | 16 Sabato        | 17 Domenica    |
| 28 29 30 31 <b>1 2 3</b>                                 |                           |                |                 |                              |            |                  |                |
| 4 5 6 7 8 9 10                                           | 0.00                      |                |                 |                              |            |                  |                |
| 18 19 20 21 22 23 24                                     | Incontro con              |                |                 |                              |            |                  |                |
| 25 26 27 28 29 30 31                                     | 9:00 Partner              |                |                 |                              |            |                  |                |
| 1 2 3 4 5 6 7                                            |                           |                |                 |                              |            |                  |                |
|                                                          | 10:00                     |                |                 | Fest Feste Fest              |            |                  |                |
| I MIFL CALENDARI                                         |                           |                |                 | Com Com Com<br>Mou Moul Moul |            |                  |                |
| Mario Rossi                                              | 11:00                     |                |                 | Roug Roug Roug               |            |                  |                |
|                                                          |                           |                |                 |                              |            |                  | 0              |
| DELEGA                                                   | 12:00                     |                |                 |                              |            |                  |                |
| Anna Bianchi                                             | 12.00                     |                |                 |                              |            |                  |                |
| O Utente Generico                                        | 13:00                     |                |                 |                              |            |                  |                |
|                                                          | 14.00                     |                |                 |                              |            |                  |                |
|                                                          | 14:00                     |                |                 | Parrucchiere                 |            |                  |                |
|                                                          | 15:00                     |                | $\frown$        | Da Anonso                    |            |                  |                |
|                                                          | 15.00                     | /              | Riunion Riunion |                              |            |                  |                |
|                                                          | 16:00                     |                | CDG CDG         |                              |            |                  | U              |
|                                                          | 10.00                     |                | Ufficio Ufficio | Calcetto                     |            |                  |                |
|                                                          | 17:00                     |                |                 | campetto                     |            |                  |                |
|                                                          | 17.00                     |                |                 |                              |            |                  |                |
|                                                          | 18:00                     |                |                 |                              |            |                  |                |
|                                                          |                           |                |                 |                              |            |                  |                |

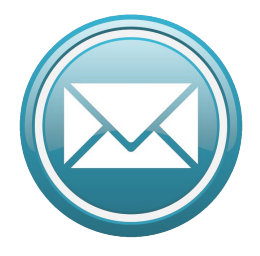

La visualizzazione per settimana è la più usata, per questo la utilizzeremo d'ora in poi per gli esempi. Come per la Posta elettronica, Mario Rossi possiede la delega per Anna Bianchi e Utente Generico, quindi nella finestra della settimana lavorativa vengono evidenziati gli impegni dei tre utenti. Il colore diverso aiuta la visualizzazione

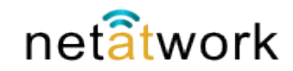

#### 5 – Calendario: Nuovo evento

| 000                                         | Nuovo evento                                                     |
|---------------------------------------------|------------------------------------------------------------------|
| Nuovo evento                                |                                                                  |
| Biù vizitati z. Come inizia                 | maii/index2.ntmi#calendar                                        |
| Come iniziar                                | kerio Connect ci W VMware Partner 🛐 Lesson 1 The Bi 🔝 Segnalibri |
|                                             | Cerca Calendario                                                 |
| SETTEMBRE 2014 ►                            | ✓ Oggi ► Settembre 2014 settimana Giorno Settimana Panoramica    |
| L M M G V S D                               | 8 Li 9 M 10   11   12   13 : 14                                  |
| 8 9 10 11 12 13 14                          | Nuovo evento                                                     |
| 15 16 17 18 19 20 21                        | :00 Dove:                                                        |
| <b>22 23 24 25 26 27 28 29 30</b> 1 2 3 4 5 | Inizio: 08/09/2014 V 13:30 V                                     |
| 6 7 8 9 10 11 12                            | :00 Fine: 08/09/2014 V 17:00 V                                   |
|                                             | Evento giornata intera                                           |
| I MIEI CALENDARI +                          | 200 Partecipanti: Inserire il nome o l'email                     |
| ⊘ Mario Rossi                               | Ripeti: Nessuno                                                  |
| DELEGA                                      | Promemoria: 15 minuti                                            |
| Anna Bianchi                                | Nuovo<br>evento                                                  |
| ✓ Utente Generico                           | Visualizza Occupato visualizza                                   |
| L                                           | Calendario: 🗖 Mario Rossi 💌                                      |
|                                             | O Privato                                                        |
|                                             | :00 Descrizione                                                  |
|                                             |                                                                  |
|                                             |                                                                  |
|                                             | Salva Annulla                                                    |
|                                             |                                                                  |
|                                             |                                                                  |

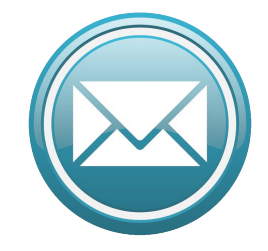

Per creare un nuovo evento, basta puntare il mouse sull'ora da cui deve cominciare, trascinare fino all'ora in cui deve terminare e rilasciare il pulsante. Facendo doppio click sulla finestra appena creata, apparirà la scheda di descrizione da complare con I dettagli.

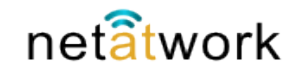

#### 5 – Calendario: Nuovo evento

| Image: Set of the set of the set o | <ul> <li>+ dex2.html#calendar</li> <li>Kerio Connect cl</li> <li>Cerca Calendario</li> <li>Oggi ► S</li> <li>Lu 9 Ma 10 № 1</li> </ul>                                                                                                    | twware Partner                                                                                                    | Coogle Q ि I Coogle Q ि I Coogle Q ि I Coogle I The Bi I Segnalibri マ<br>Mario Rossi ▼<br>timana Giorno Settimana Panoramica                                                                                                    |
|----------------------------------------------------------------------------------------------------|----------------------------------------------------------------------------------------------------|----------------------------------------------------------------------------------------------------|----------------------------------------------------------------------------------------------------|
| <ul> <li>metmail.mynetsuite.it/webmail/ind</li> <li>Più visitati              <li>Come iniziare</li> <li>Kome iniziare</li> <li>Kome iniz</li></li></ul>                                                                                                    | dex2.html#calendar<br>Kerio Connect cl<br>Cerca Calendario<br>Oggi ► S<br>Lu 9 Ma 10 N 1                                                                                                    | Image: With ware Partner    Image: Example to the set of the set of the | on 1 The Bi Is Segnalibri ▼<br>Mario Rossi ▼                                                                                                    |
| Più visitati ▼       Come iniziare       Q          SETTEMBRE 2014       ▲         L       M       G       V       S         1       2       3       4       5       6       7         8       9       10       11       12       13       14                                                                                                    | Kerio Connect cl<br>Cerca Calendario<br>Oggi ► S<br>Lu 9 Ma 10 № 1                                                                                                    | ettembre 2014                                                                                                    | on 1 The Bi Segnalibri 🔻<br>Mario Rossi 🔻<br>timana Giorno Settimana Panoramica                                                                                                    |
| ▲ SETTEMBRE 2014         ▲           L         M         G         V         S         D           1         2         3         4         5         6         7           8         9         10         11         12         13         14                                                                                                    | Cerca Calendario                                                                                                    | ettembre 2014 sett                                                                                                    | Mario Rossi <del>v</del><br>timana Giorno Settimana Panoramica                                                                                                    |
| ▲ SETTEMBRE 2014         ▲           L         M         G         V         S         D           1         2         3         4         5         6         7           8         9         10         11         12         13         14                                                                                                    | <b>Oggi ► S</b><br>Lu 9 Ma 10 M 1                                                                                                    | ettembre 2014 sett                                                                                                    | timana Giorno Settimana Panoramica                                                                                                    |
| L M M G V S D<br>1 2 3 4 5 6 7<br>8 9 10 11 12 13 14                                                                                                    | Lu 9 Ma 10 № 1                                                                                                    |                                                                                                    |                                                                                                    |
| 15       16       17       18       19       20       21       10         22       23       24       25       26       27       28       10         29       30       1       2       3       4       5       10       11       12       10         I       MIEI       CALENDARI       +       +       10       10       10       10       10       10       10       10       10       10       10       10       10       10       10       10       10       10       10       10       10       10       10       10       10       10       10       10       10       10       10       10       10       10       10       10       10       10       10       10       10       10       10       10       10       10       10       10       10       10       10       10       10       10       10       10       10       10       10       10       10       10       10       10       10       10       10       10       10       10       10       10       10       10       10       10       10                                                                                                    | Image: Control of the sector of the sector of the secto |                                                                                                    | Riunione Bilancio         Dove:       Sala conferenze         Inizio:       08/09/2014         Inizio:       08/09/2014         Fine:       08/09/2014         Evento giornata intera         Partecipanti: <ul> <li>Anna Bianchi</li> <li>Utente Generico</li> </ul> Trov orario riunione         Ripeti.       Nessuno         Promemoria:       15 minuti         Etichetta:       Importante         Visualizza       Occupato         come:       Calendario:         Mario Rossi           Privato           Riunione per presentazione bilancio. |

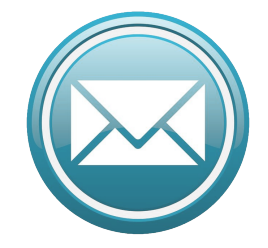

Come vediamo, Mario ha chiamato l'evento Riunione Bilancio, da tenere in Sala conferenze, ha invitato Anna Bianchi e Generico, ha impostato il promemoria per 15 minuti prima della riunione, etichettato come Importante, e scritto una breve descrizione.

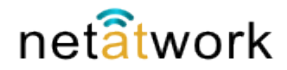

#### 5 – Calendario: Nuovo evento

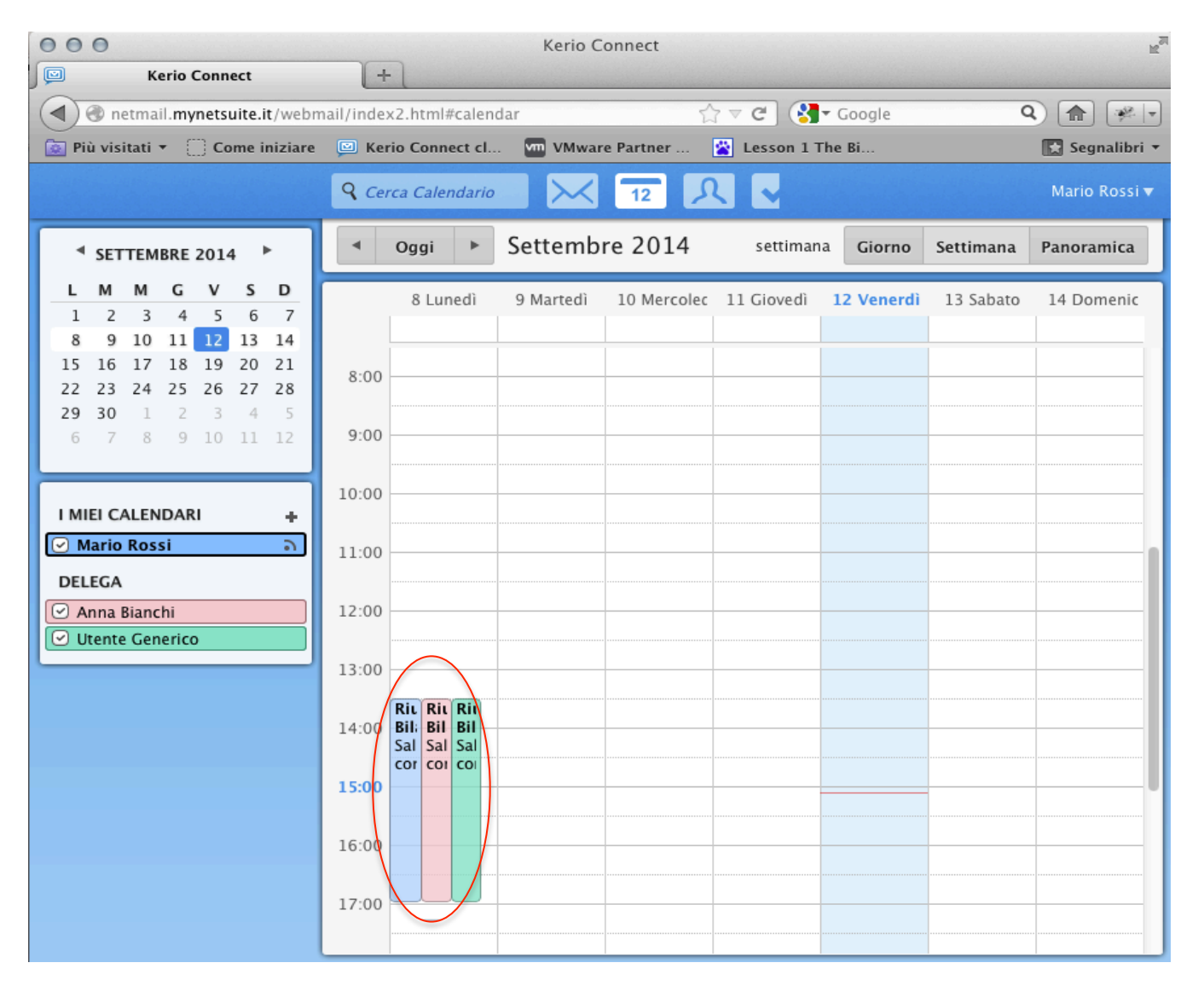

In questa figura vediamo come si presenta il calendario di Mario Rossi una volta che gli invitati anno accettato l'invito. Naturalmente è possibile annullare, spostare, ripetere l'evento a seconda delle esigenze, basta un doppio click del mouse. N.B. il concetto di 'invito' è stao descritto dettagliatamente nel capitolo 4 'Invita destinatari'

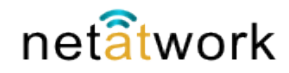

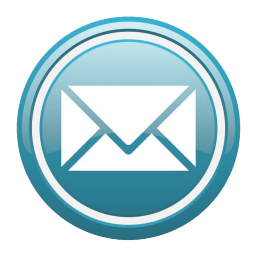

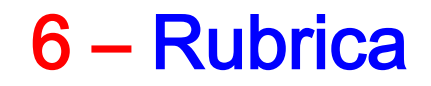

La rubrica degli indirizzi di **Net Mail** è così semplice e intuitiva che basteranno due slide, con la solita finestra di esempio, per descriverla. Nella rubrica possiamo salvare tutti I nostri contatti, semplicemente per reperire l'indirizzo Mail quando necessario, o inserire tutti i dettagli che ci possono servire, compresa la foto.

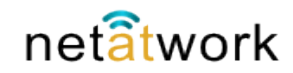

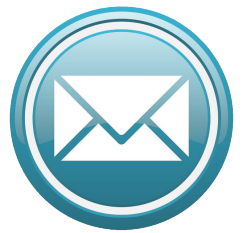

#### 6 – Rubrica: Panoramica

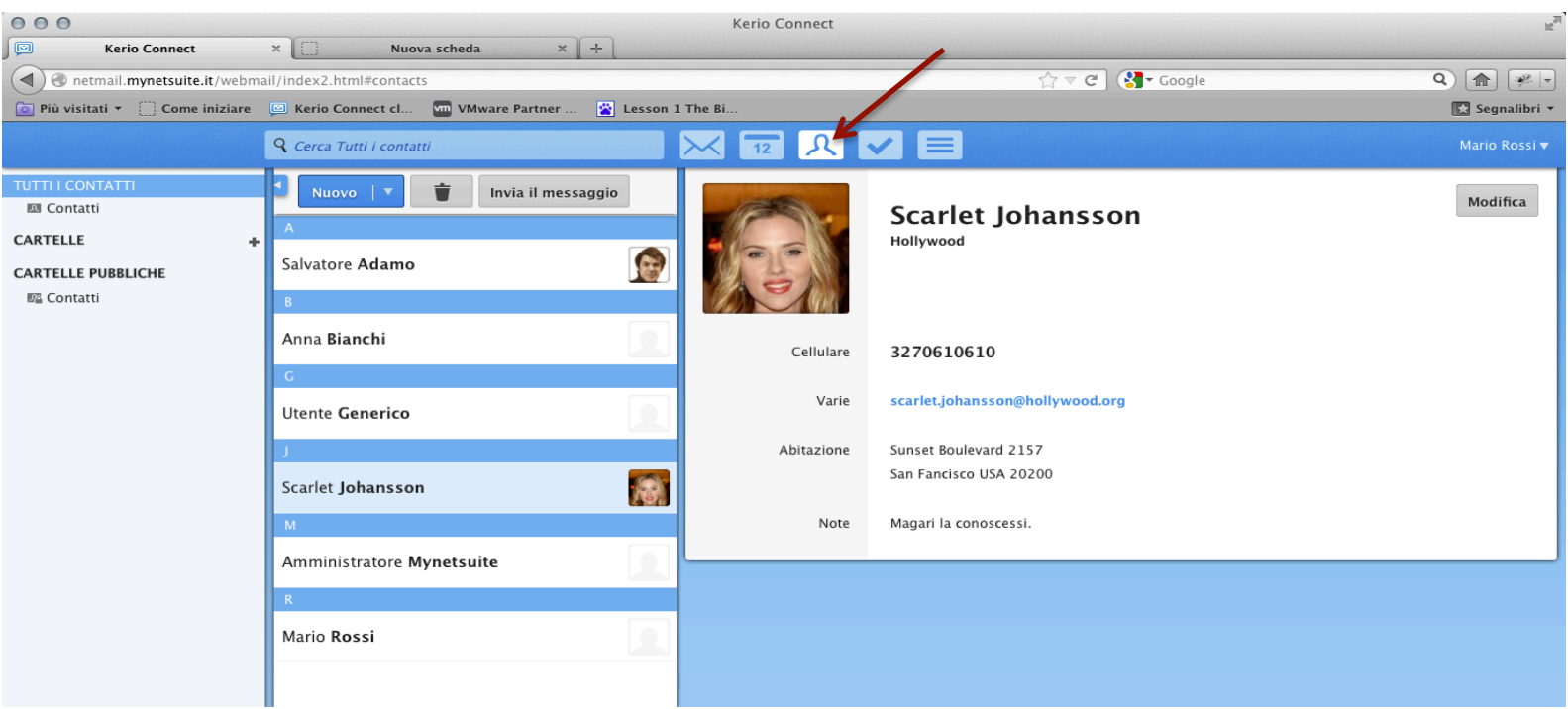

Selezionando il simbolo del contatto a fianco del calendario, accediamo ai nostri contatti di **Net Mail**. Vengono visualizzate tre colonne, a sinistra le cartelle, al centro l'elenco in ordine alfabetico, e a destra il contatto selezionato. **Net Mail** tiene in memoria l'ultimo contatto visualizzato.

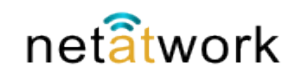

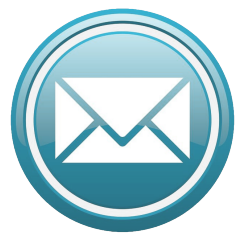

#### 6 – Rubrica: Comandi

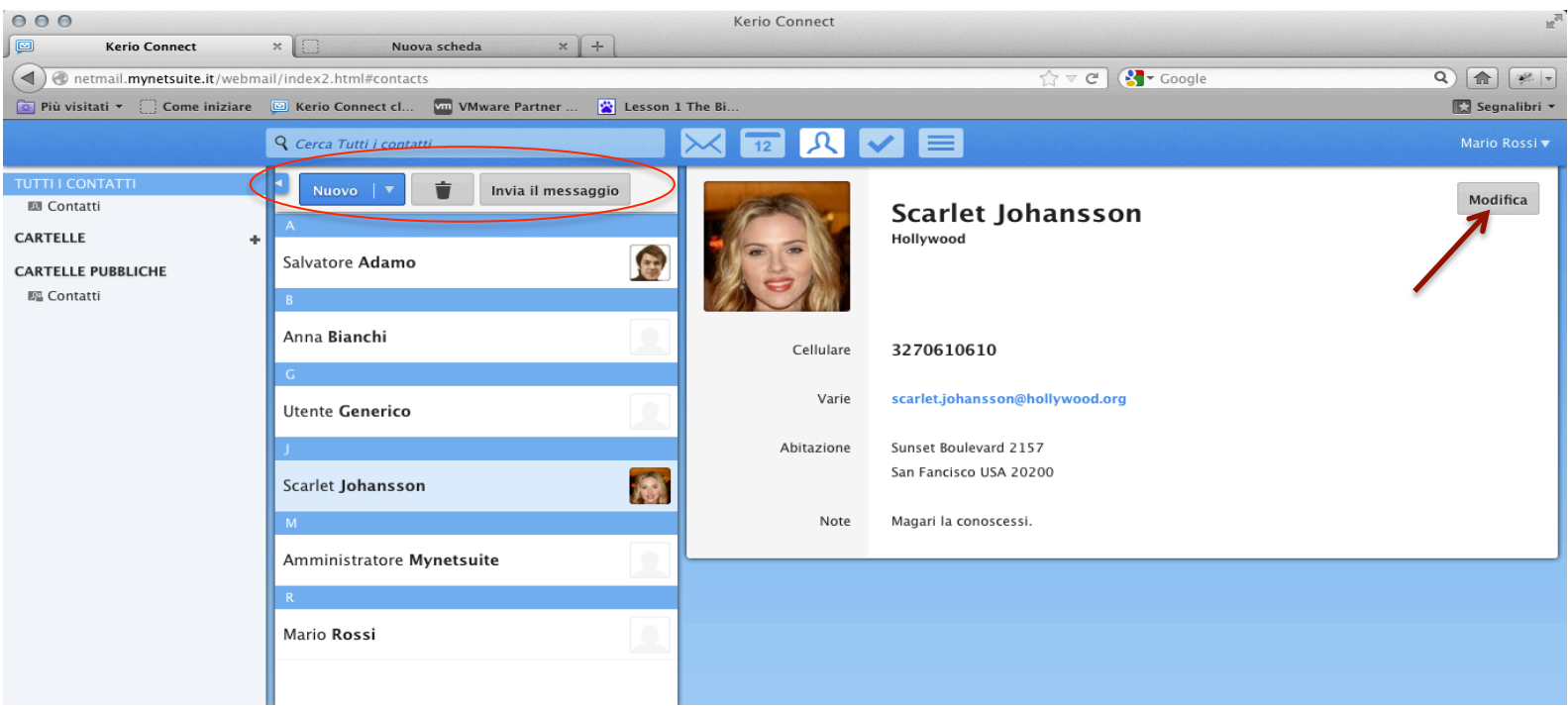

Quattro semplici comandi per gestire la rubrica: **Nuovo** per inserire un contatto, il **cestino** per cancellarlo, **Invia il messaggio** per creare un messaggio direttamente dalla rubrica, e **Modifica** per apportare modifiche al contatto.

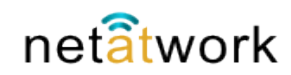

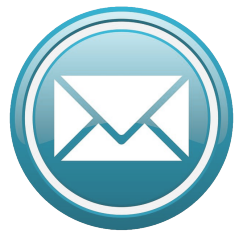

#### 6 – Rubrica: Nuovo contatto

| C Connect                                                                                                    | X Nuova scheda X +                                                      | Kerio Connect                                                                                  |                | R             |
|----------------------------------------------------------------------------------------------------|-------------------------------------------------------------------------|------------------------------------------------------------------------------------------------|----------------|---------------|
| O netmail.mynetsuite.it/webm     O netmail.mynetsuite.it/webm     O netmail.mynetsuite.it/webm     O netmail.mynetsuite.it/webm | eil/index2.html#contacts                                                | The Bi                                                                                         | ☆ ▼ C ( Coogle | Q 🍙 🐖 🔻       |
|                                                                                                    | ရှိ Cerca Tutti i contatti                                              | 🔀 🛨 🔍 🔽 🗮                                                                                      |                | Mario Rossi 🔻 |
| TUTTI I CONTATTI<br>Contatti<br>CARTELLE +<br>CARTELLE PUBBLICHE<br>E Contatti                                                  | Invia il messaggio  A Salvatore Adamo B Anna Bianchi G Litente Generico | Aggiungi foto Azienda<br>Cellulare v Telefono<br>Varie v Email                                 | Cognome        |               |
|                                                                                                    | Scarlet Johansson                                                       | Telefono ufficio v Indirizzo<br>Città<br>Paese<br>Telefono ufficio v Web<br>Note<br>Aggiungi v | Nazione CAP    | nulla         |

Per inserire un contatto, scegliere **Nuovo**, apparirà il form da completare con I dettagli che vogliamo inserire, e **salvare**. Possiamo anche annullare nel caso non avessimo I dati necessari, e aggiungere altri contatti senza tornare sulla pagina principale della rubrica.

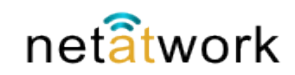

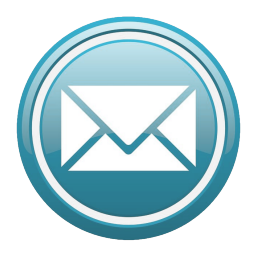

7 – Attività

**Net Mail** consente di inserire delle attività, senza necessariamente usare il calendario. E' una funzione molto comoda per ricordare appuntamenti, telefonate, scadenze e quant'altro. Una volta inserita l'attività, il software ci avviserà con un segnale sonoro, un'avviso nella barra degli strumenti, e un riquadro, che è imminente l'attività da svolgere. Molto semplice e utile.

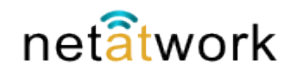

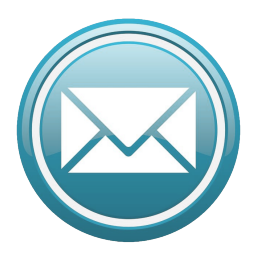

Aprendo la rubrica del nostro Mario Rossi, notiamo che ci sono tre attività, due future e una completata. Volendo si possono eliminare le attività completate, oppure conservarle per avere un promeoria più completo.

## 7 – Attività: panoramica

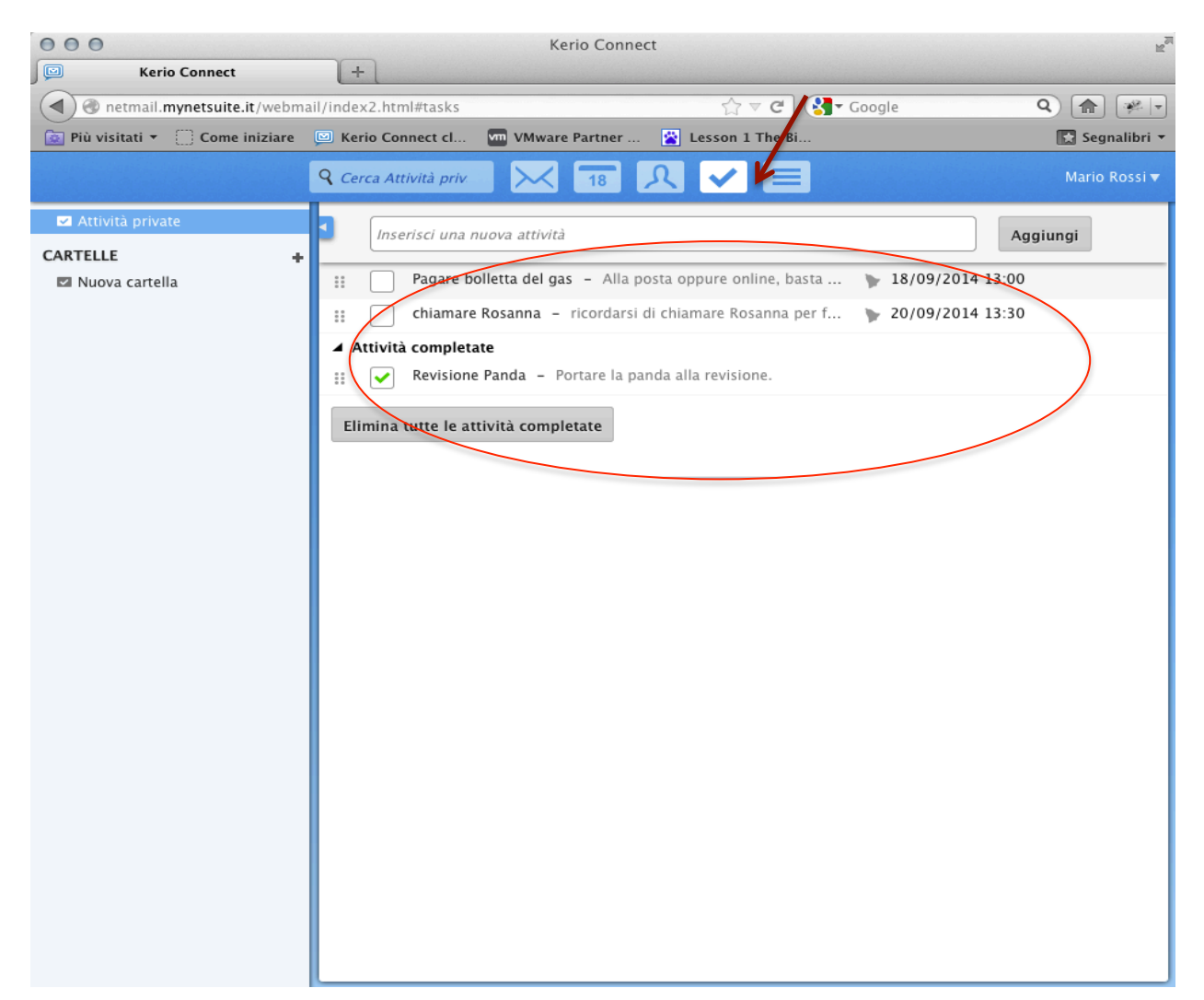

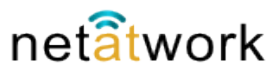

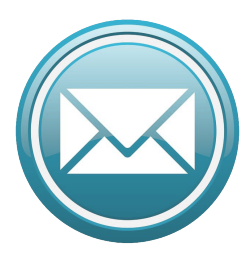

Net mail avvisa con un segnale sonoro, un messaggio nella barra degli strumenti e una finestra pop-up (come da configurazione personalizzata). Nella figura un'esempio, è impossibile dimenticarsi un'attività.

#### 7 – Attività: avviso

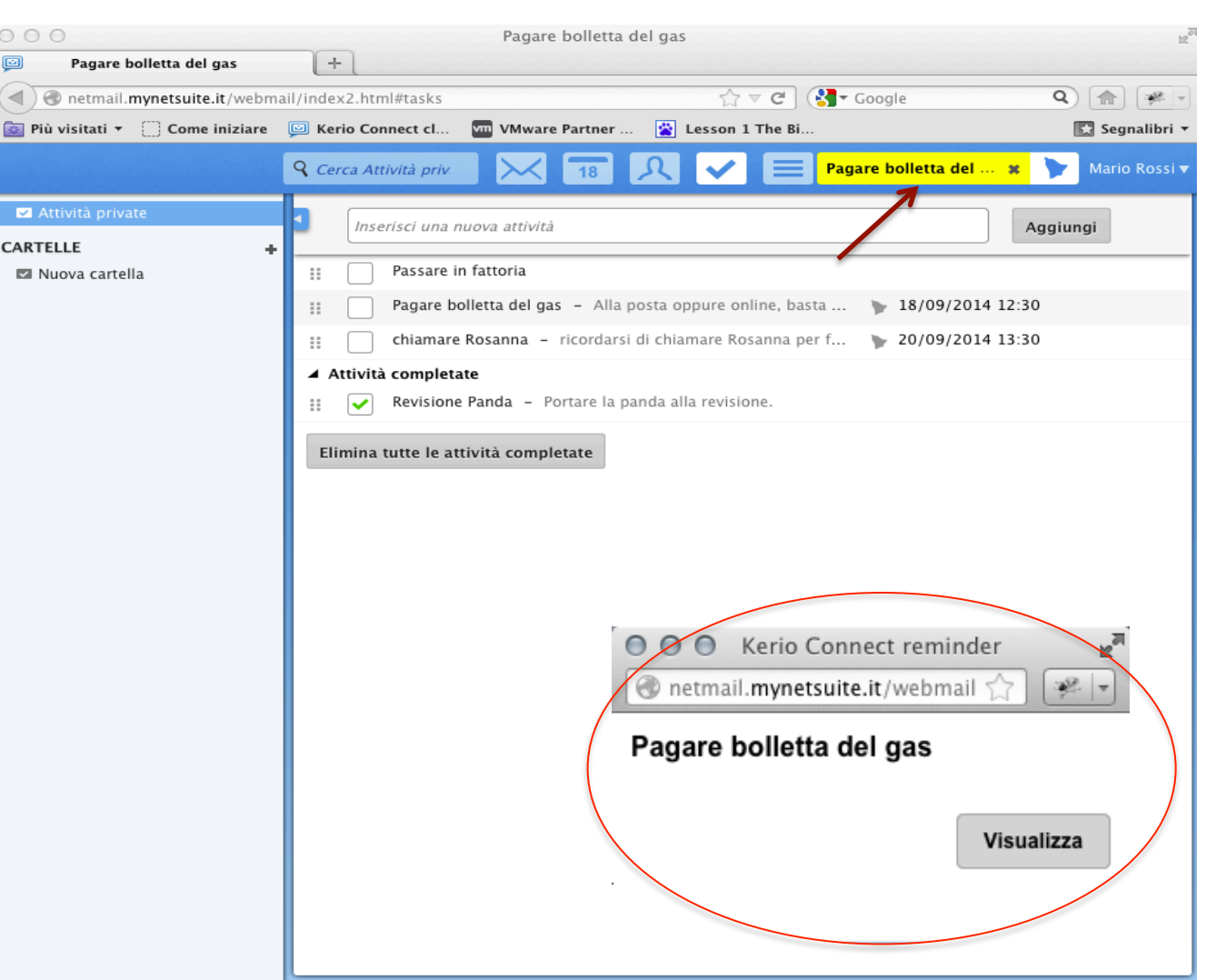

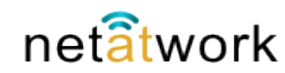

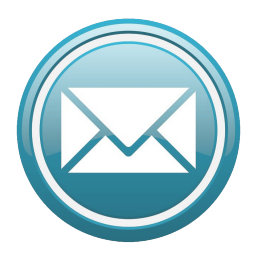

Inserire una nuova attività è, come tutte le funzioni di Net Mail semplicissimo. Basta digitare il nome che vogliamo dare all'attività e clickare sul pulsante aggiungi. Apparirà nell'elenco la nuova attività che dobbiamo schedulare.

#### 7 – Attività: inserimento

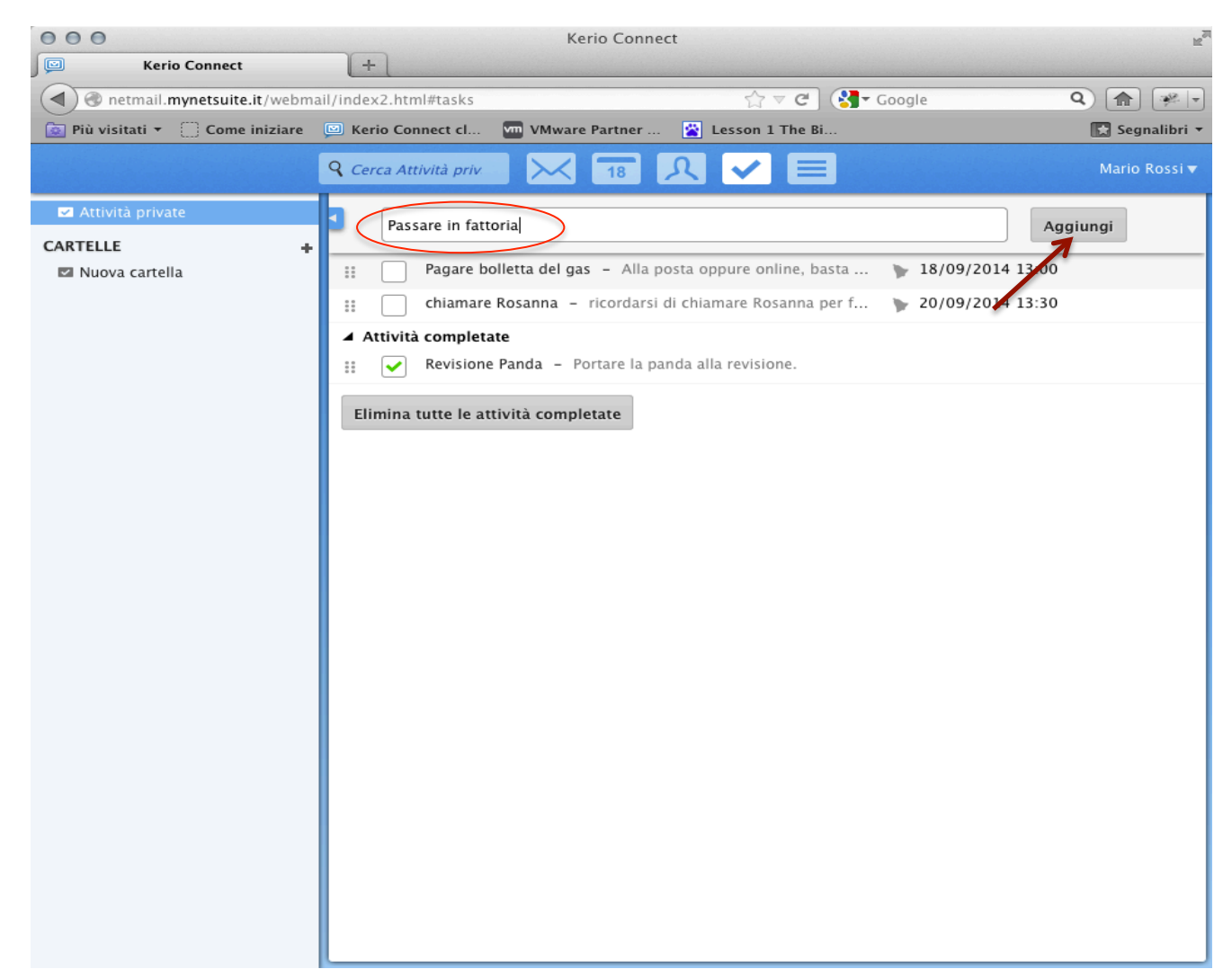

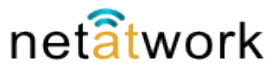

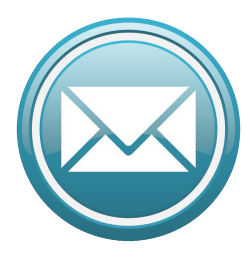

Passando col mouse sulla descrizione dell'attività appena creata, appaiono due piccoli simboli, scegliendo la matita, appare la scheda da compilare per la schedulazione dell'attività, la x è per cancellarla.

#### 7 – Attività: schedulazione

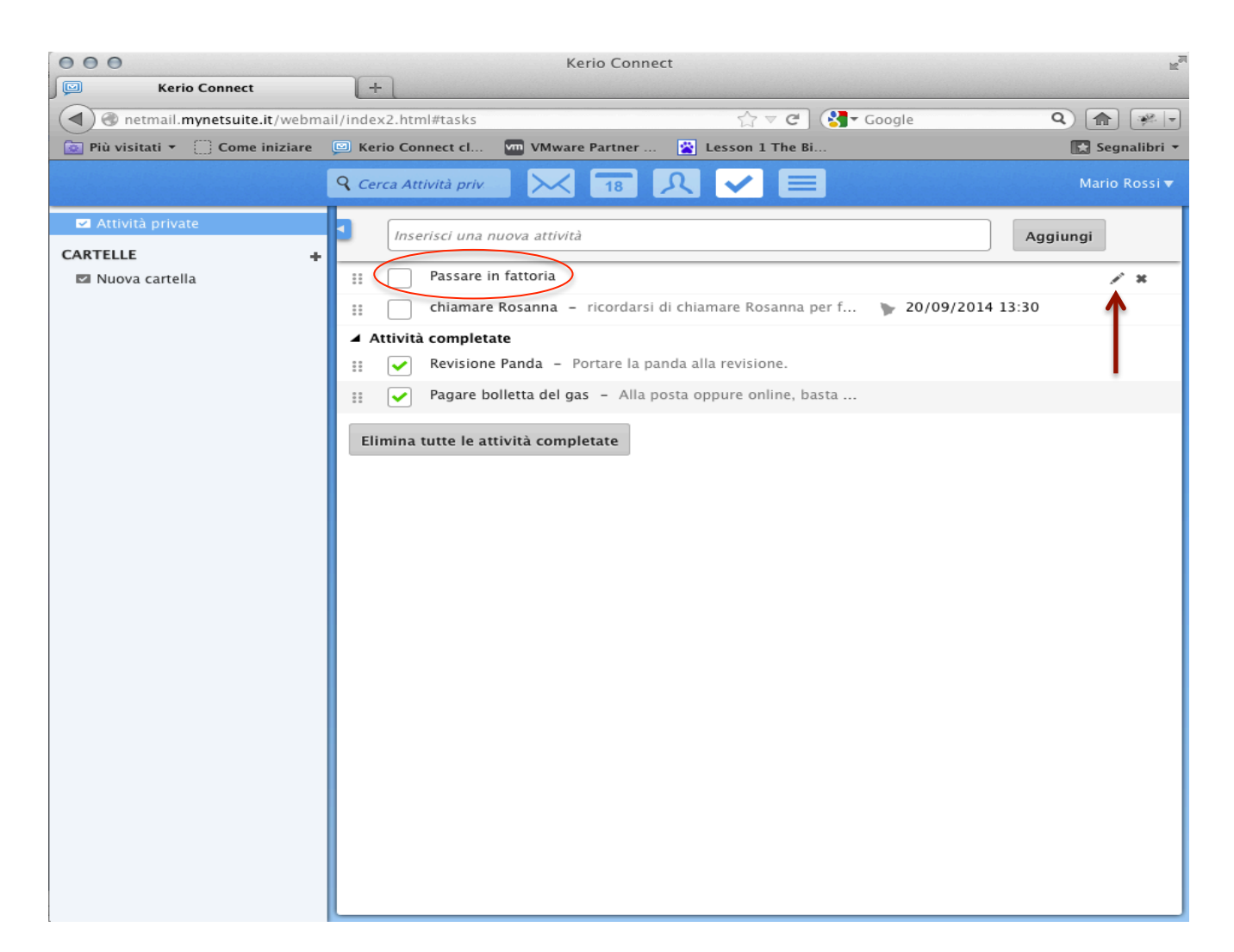

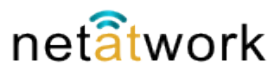

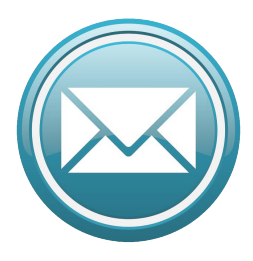

Ora con i menù a tendina indichiamo il giorno e l'ora in cui svolgere l'attività, e nella finestra di testo la descrizione dettagliata di cosa dovremo ricordarci. D'ora in poi non dimenticheremo più di comprare il latte.

#### 7 – Attività: schedulazione

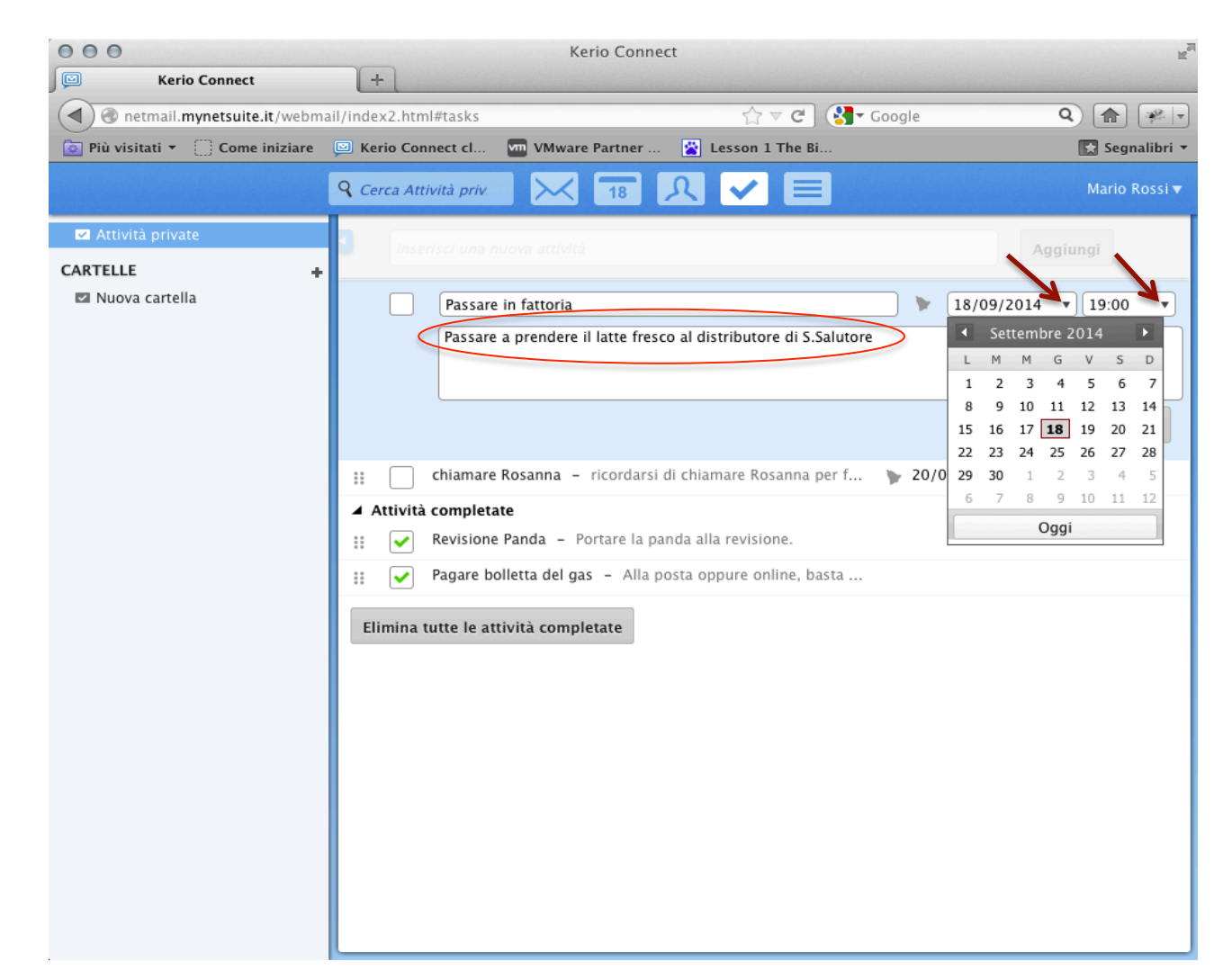

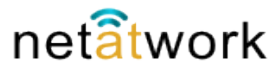

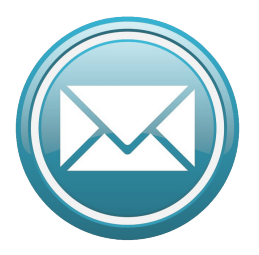

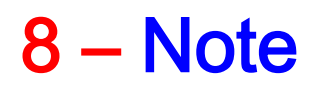

All'interno di Net Mail è presente una sorta di blocco note, dove possiamo appuntare qualsiasi nota, proprio come se scrivessimo su un blocco di carta, o su un post-it. Questa funzione è comodissima per diversi motivi: non dobbiamo avere sempre a portata di mano una biro e della carta per prendere appunti, le note rimangono in memoria, possiamo aggiungere e modificare le note in qualsialsi momento, e, accedendo al nostro sito Net Mail da qualsiasi computer ritroviamo le note inserite. Inoltre è possibile spedire gli appunti come mail, senza dovrerla riscrivere o fare copia-incolla

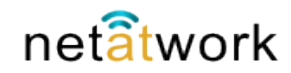

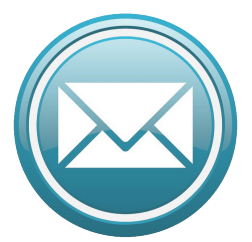

#### 8 – Note: panoramica

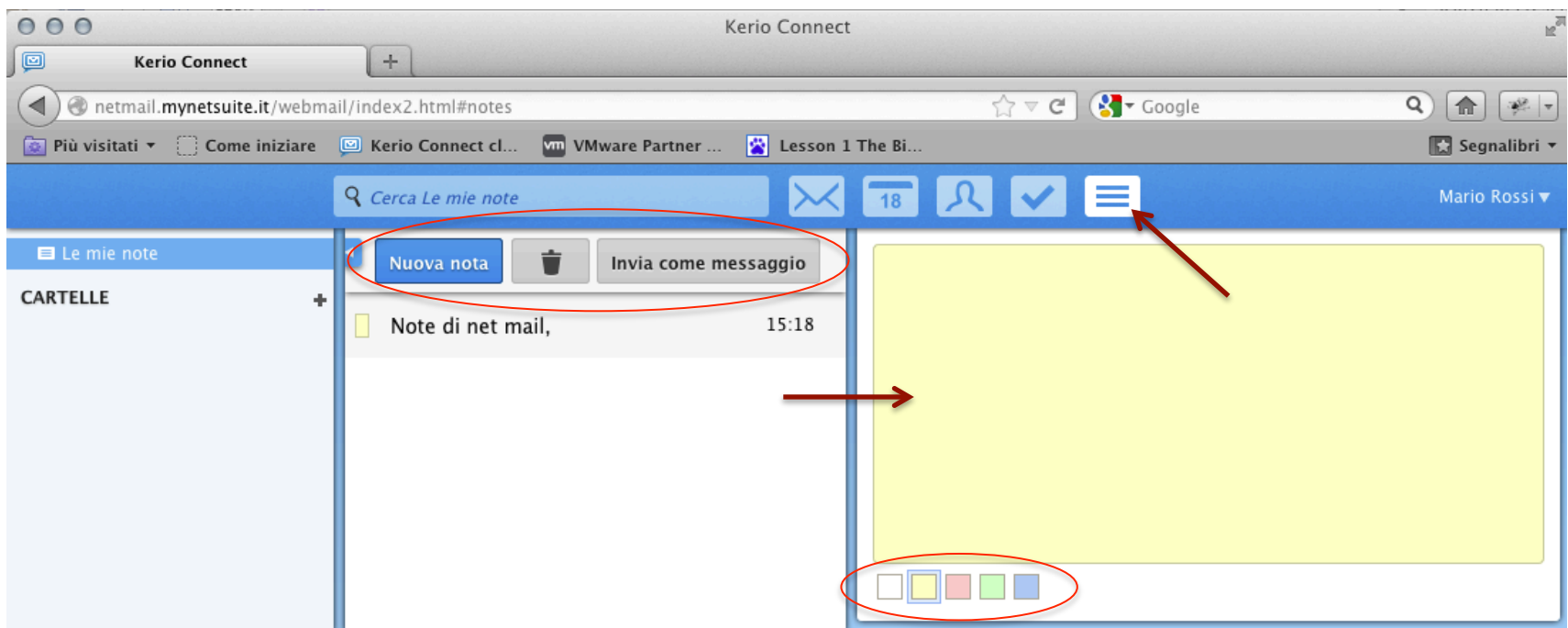

Questo è l'aspetto della scheda Note, abbiamo tre pulsanti per creare, cancellare, e inviare la nota come Mail. Nella finestra di sinistra l'elenco delle note presenti, e la casella di testo sulla destra per prendere appunti. Possiamo scegliere il colore di sfondo che preferiamo.

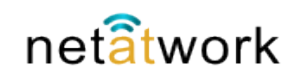

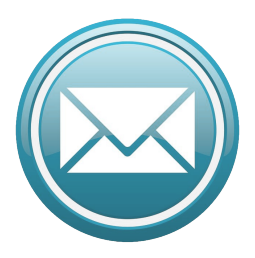

#### 8 – Note: appunti

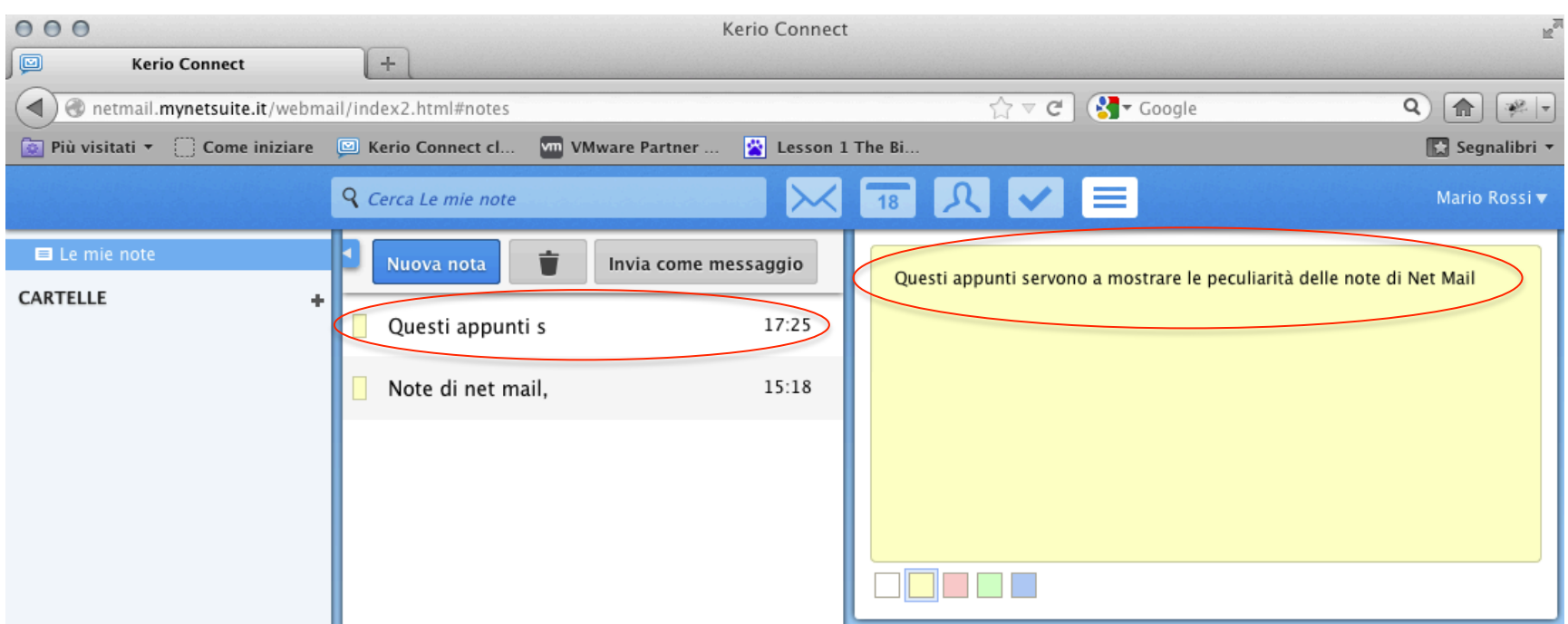

Automaticamente, mentre scriviamo i nostri appunti, il software crea una nuova nota, usando le prime parole come titolo, e indicando l'ora in cui sono stati scritti. Se non si crea una nuova nota, tornando sulla scheda Note continuiamo a scrivere sullo stesso post-it virtuale.

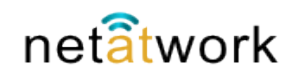